**PROYECTOS SINÉRGICOS 2024** 

# Guía Solicitante

**ENERO 2025** 

Comunidad de Madrid

### ÍNDICE

| 1.   |                                                      | 4  |
|------|------------------------------------------------------|----|
| 2.   | PÁGINA DE INICIO                                     | 4  |
| 2.1. | Acceso de usuarios ya registrados                    | 5  |
| 2.2. | Crear cuenta de usuario para usuarios no registrados | 6  |
| 3.   | ACCESO A LA CONVOCATORIA                             | 7  |
| 3.1. | Selección del Perfil – Co/director                   | 7  |
| 4.   |                                                      | 8  |
| 4.1. | Ficha del Usuario                                    |    |
| 4.2. | Gestión de Solicitudes                               |    |
| 4.3. | Crear Nuevo Proyecto Sinérgico de I+D                |    |
| 4.4. | Editar Solicitud                                     | 10 |
| 4.5. | Datos Generales                                      | 10 |
| 4.6. | Grupo Participante                                   | 12 |
| 4    | .6.1. Crear Grupo Coordinador                        | 12 |
|      | 4.6.1.1. Miembros del grupo coordinador              | 14 |
|      | 4.6.1.2. Crear el investigador principal             | 14 |
| 4    | .6.2. Crear el Coinvestigador Principal              | 16 |
|      | 4.6.2.1. Subir Documentación de cada miembro         | 18 |
| 4    | .6.3. Crear Grupo Participante                       | 20 |
|      | 4.6.3.1. Miembros del grupo coordinador              | 21 |
| 4    | .6.4. Gestionar Equipamientos de los Grupos          | 21 |
| 4.7. | Enviar a Aprobar por el Grupo Coordinador            | 23 |

Comunidad de Madrid

| 4.8.  | Env  | viar a Aprobación del Grupo Participante | 25 |
|-------|------|------------------------------------------|----|
| 4.9.  | Rev  | visión de Equipamientos y Miembros       | 27 |
| 4.10. | Pre  | esupuesto Solicitado                     | 27 |
| 4.10  | 0.1. | Presupuesto Solicitado                   | 28 |
| 4.10  | 0.2. | Justificación del Presupuesto Solicitado | 29 |
| 4.11. | Ind  | licadores de Resultado                   | 30 |
| 4.12. | Do   | cumentación Requerida                    | 30 |
| 4.13. | Co   | mprobación y finalización                | 32 |

### 1.INTRODUCCIÓN

Este documento es la guía del solicitante para la convocatoria de Proyectos Sinérgicos de I+D.

### 2. PÁGINA DE INICIO

El acceso a la aplicación se encuentra en la siguiente url:

https://gestiona3.madrid.org/quadrivium/convocatorias/

| w Comunidad de Madrid | Presentación Convocatorias - 🎩 Usuario -                                                                                                    |                                                                                                    |                                                                                                    |                                         |  |
|-----------------------|----------------------------------------------------------------------------------------------------|----------------------------------------------------------------------------------------------------|----------------------------------------------------------------------------------------------------|-----------------------------------------|--|
|                       | FINANCIACIÓN A LA<br>Convocatorias, conve<br>Dirección General de Investigaci<br>Ayudas destinadas a la financiación d<br>Doctorandos industriales, Infraestruct<br>pertenecientes a las universidades y d | I+D DE LA COM<br>nios y premios<br>ón e Innovación Tecnológ<br>le I+D: Ayudantes y Técnicos<br>urgas REDLAB, Proyectos de<br>organismos de investigación | IUNIDAD DE MADRID:<br>gica. Comunidad de Madrid.<br>de Laboratorio, Predoctorales, Talento investigador d<br>I-D realizados en colaborción entre grupos de inves<br>de la Comunidad de Madrid. | octor,<br>tigación                      |  |
|                       | Convocatorias vigentes Convocatorias anteriores                                                                                                    |                                                                                                    |                                                                                                    |                                         |  |
| Bu                    | scar por convocatoria                                                                                                    |                                                                                                    |                                                                                                    |                                         |  |
|                       | PERSONAL INVESTIGADOR PREDOCTORA                                                                                                    | l en formación                                                                                                    | DOCTORADOS INDUSTRIAL                                                                                                    | ES                                      |  |
|                       | P.I.P.F. 2024-PEJ                                                                                                    | ACCEDER A                                                                                                    | Industriales 2024                                                                                                    | ACCEDER A                               |  |
|                       | Realización de contratos de ayudas para la<br>contratación de personal investigador predoctoral<br>en formación                                                                                            | Más información en el<br>portal público                                                                                                    | Ayudas de Doctorados Industriales                                                                                                    | Más información en el<br>portal público |  |
|                       | PROGRAMA DE EMPLEO JUV                                                                                                    | /ENIL                                                                                                    | PROYECTOS DE SINÉRGICOS D                                                                                                    | E I+D                                   |  |
|                       | A.I. y T.L. 2024-PEJ                                                                                                    | ACCEDER 🏕                                                                                                    | SINÉRGICOS 2024                                                                                                    | ACCEDER *                               |  |
|                       | Ayudas para la contratación de investigadores<br>predoctorales y postdoctorales                                                                                                    | Más información en el<br>portal público                                                                                                    | Proyectos de sinérgicos de I+D de la Comunidad de<br>Madrid                                                                                                    | Más información en el<br>portal público |  |
|                       | PROGRAMAS DE ACTIVIDADES                                                                                                    | DE I+D                                                                                                    | LABORATORIOS REDLAB                                                                                                    |                                         |  |
|                       | TECNOLOGÍAS 2024                                                                                                    | ACCEDER A                                                                                                    | REDLAB 2024                                                                                                    | ACCEDER A                               |  |
|                       | Programas de actividades de I+D entre Grupos de<br>Investigación de la Comunidad de Madrid en<br>Tecnologías 2024                                                                                          | Más información en el<br>portal público                                                                                                    | Ayudas para la adquisición de equipamiento<br>científico-técnico de los laboratorios REDLAB                                                                                                    | Más información en el<br>portal público |  |
|                       | PROCESOS HUMANOS Y<br>SOCIALES 2024                                                                                                    | ACCEDER A                                                                                                    | PROGRAMA DE ATRACCIÓN DE T                                                                                                    | ALENTO                                  |  |
|                       | Programas de actividades de I+D entre Grupos de                                                                                                    | mas información en el                                                                                                    |                                                                                                    |                                         |  |

### 2.1. Acceso de usuarios ya registrados

Si el usuario ya se encuentra registrado deberá introducir sus datos de usuario (email y contraseña) en el formulario que se encuentra a la izquierda de la pantalla, tal y como se muestra en la siguiente imagen.

| Iniciar sesión                                                                                                   |                                                                                                    |
|----------------------------------------------------------------------------------------------------|----------------------------------------------------------------------------------------------------|
| Correo electrónico ejemplo@dominio.es                                                                            | Crear una nueva cuenta en el sistema<br>Para acceder al sistema, por favor pulse el siguiente       |
| Mantener la sesión iniciada  ACCEDER                                                                             | botón para registrarse y crear una cuenta nueva si<br>todavía no dispone de una<br>CREAR UNA CUENTA |
| Dirección General de Investigación e Innovación Tecnológica<br>CONSEJERÍA DE EDUCACIÓN, CIENCIA Y UNIVERSIDADES. | Powered by Quadrivium®   2005 - 2024                                                                |
|                                                                                                    |                                                                                                    |

Si por el contrario es un nuevo usuario deberá hacer clic en el botón de la derecha de la pantalla.

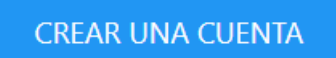

Una vez pulsado en dicho botón se accede a la siguiente pantalla de creación de cuenta de usuario.

### 2.2. Crear cuenta de usuario para usuarios no registrados

Cumplimente todos los campos del formulario con tus datos tal y como aparecen en la imagen.

| Tipo de documento                                     | Documento de identidad (DNI/NIE/Pasaporte)                                                      |  |
|-------------------------------------------------------|-------------------------------------------------------------------------------------------------|--|
| DNI/NIE                                               | <ul> <li>DNI/NIE/Pasaporte en mayúsculas, sin espacios ni guiones.</li> </ul>                   |  |
| Nombre                                                |                                                                                                 |  |
| Primer Apellido                                       | Segundo Apellido                                                                                |  |
| Teléfono Móvil                                        |                                                                                                 |  |
| Correo electrónico                                    | Confirmar correo electrónico                                                                    |  |
| ejemplo@dominio.es                                    | ejemplo@dominio.es                                                                              |  |
| Contraseña                                            | Confirmar contraseña                                                                            |  |
|                                                       | ₫ 👂                                                                                             |  |
|                                                       |                                                                                                 |  |
| Los datos nersonales reconidos en este formulario ser | án tratados de conformidad con el nuevo Replamento Europeo (UE) 2016/678 de Protección de Datos |  |
| cos datos personales recogidos en este formalario ser | un datados de contormada con en nacio regismento caropeo (oc) zono/oro de molección de balos.   |  |

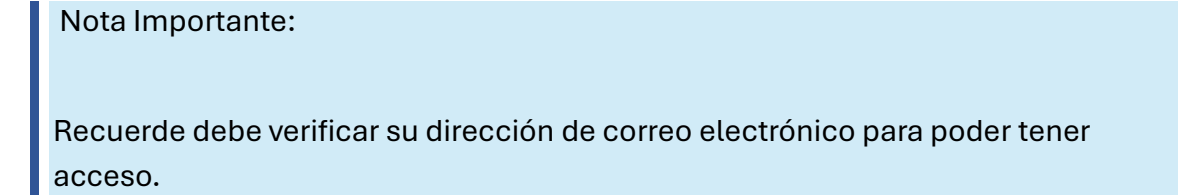

### 3. ACCESO A LA CONVOCATORIA

### 3.1. Selección del Solicitante

Si es un usuario nuevo deberá seleccionar el perfil en la pantalla que se muestra a continuación.

Si por el contrario ya ha participado en otras convocatorias como solicitante esta pantalla no le aparecerá y accederá directamente a su perfil.

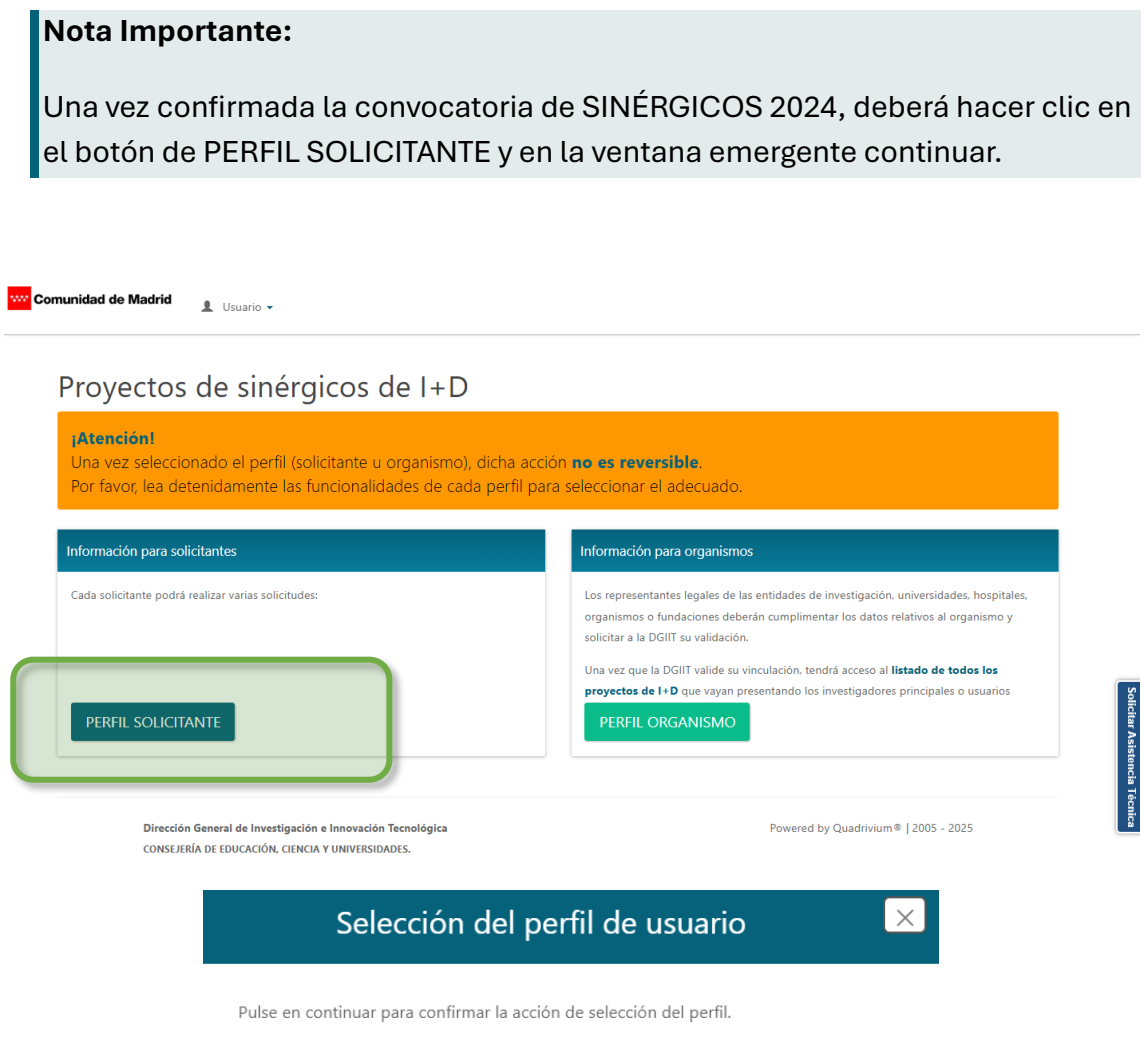

### 4.SOLICITUD

A continuación, se abrirá la siguiente pantalla donde deberá rellenar los datos solicitados.

### 4.1. Ficha del Usuario

Cumplimente los campos del formulario con la información solicitada.

| Comunidad de Madrid Perfil Información Solicitud L Usuario                                                                                                    | •                                                                                                    |
|----------------------------------------------------------------------------------------------------|----------------------------------------------------------------------------------------------------|
| Datos guardados correctamente.                                                                                                    | ACCEDER A LA SOLICITUD                                                                                                    |
| Datos relativos al solicitante                                                                                                    |                                                                                                    |
| Documento de identidad * 52351142Z                                                                                                    | Tipo de documento * DNI/NIE                                                                                                    |
| Nombre * Solicitante30                                                                                                    |                                                                                                    |
| Primer apellido * Apellido                                                                                                    | Segundo apellido Segundo apellido                                                                                                    |
| Correo electrónico * Solicitante30@e-intelligent.                                                                                                    | .es                                                                                                    |
| Teléfono móvil * 999333666                                                                                                    | Teléfono fijo Ej. +34 123456789                                                                                                    |
| País de residencia * España •                                                                                                    | Fecha de nacimiento * 01/01/1966                                                                                                    |
| País de nacionalidad * Japón •                                                                                                    | Género * Otro *                                                                                                    |
| Tengo certificado                                                                                                    | o de discapacidad                                                                                                    |
| Los datos personales recogidos en este formulario serán tratados de conformidad con<br>La información relativa a los destinatarios de los datos, la finalidad y las medidas de se<br>datos personales podrá consultarla en el siguiente enlace www.madrid.org/proteccion<br>Ante el responsable del tratamiento podrá ejercer, entre otros, sus derechos de acceso | n el nuevo Reglamento Europeo (UE) 2016/679 de Protección de Datos.<br>eguridad, así como cualquier información adicional relativa a la protección de sus<br>ndedatos.<br>o, rectificación, supresión, oposición y limitación de tratamiento. |
| Nota<br>Una vez guardados los datos aparecerá<br>pulsar en el botón de ACCEDER A LA SC<br>imagen.                                                                                                    | un aviso de confirmación, y deberá<br>DLICITUD tal y como se indica en la                                                                                                    |
|                                                                                                    |                                                                                                    |
| Datos guardados correctamente.                                                                                                    | ACCEDER A LA SOLICITUD X                                                                                                    |

### 4.2. Gestión de Solicitudes

Desde esta página podrá gestionar los programas o proyectos creados durante el periodo de solicitud.

Desde la pantalla principal de solicitud, podrá visualizar:

- 1. Crear nuevo proyecto sinérgico de I+D (Botón para crear un nuevo proyecto)
- 2. Barra de búsqueda compuesta de las siguientes columnas:
  - Acción (Edita o elimina la solicitud)
  - o Referencia
  - o Acrónimo
  - o Organismo Coordinador (Indica el Organismo Coordinador)
  - Estado (Estado de la solicitud).

### 4.2.1. Crear Nuevo Proyecto Sinérgico de I+D

En la pantalla principal pulsaremos sobre el botón de "CREAR NUEVO PROYECTO SINÉRGICO DE I+D".

| Gestión de s      | olicitudes                |         |               |         |                          |             |            |           |
|-------------------|---------------------------|---------|---------------|---------|--------------------------|-------------|------------|-----------|
| Desde esta página | a podrá gestionar los pro | ograma  | s o proyectos | creado  | s durante el periodo     | o de solici | tud. Pulse | en el     |
| icono 🖍 para ac   | ceder a la solicitud.     |         | nulse en el h | octón " |                          | o sinérai   | o de l+D"  | vol       |
| proyecto sinérgio | de I+D aparecerá en el l  | listado | donde podrá   | proced  | er a su edición.         | o sinergi   | Jue I+D    | yei       |
|                   |                           |         |               |         | CREAR NUEVO              | PROYECT     | O SINÉRG   | IO DE I+D |
|                   |                           |         | Buscar        |         | S                        |             | ₩.~        | -         |
| Acción            | Referencia                | ¢       | Acrónimo      | ¢       | Organismo<br>Coordinador | Estad       | D          | \$        |
|                   |                           | No se   | han encontra  | do reg  | istros.                  |             |            |           |

Comunidad de Madrid

#### Una vez pulsado nos creará un nuevo proyecto.

| Gestión do se                            | olicitudes                                      |                        |                        | 4                     |              |
|------------------------------------------|-------------------------------------------------|------------------------|------------------------|-----------------------|--------------|
|                                          | Jicitudes                                       |                        |                        |                       |              |
| Desde esta página j<br>icono 📝 para acci | podrá gestionar los pro<br>eder a la solicitud. | gramas o proyectos     | creados durante el pe  | riodo de solicitud. P | ulse en el   |
| Si desea crear un pi                     | royecto sinérgio de I+D                         | ) nuevo, pulse en el b | otón "Crear nuevo pr   | oyecto sinérgio de l  | +D" y el     |
| proyecto sinérgio d                      | le I+D aparecerá en el li                       | istado donde podrá p   | proceder a su edición. |                       |              |
|                                          |                                                 |                        | CREAR NU               | EVO PROYECTO SIN      | ÉRGIO DE I+D |
|                                          |                                                 |                        |                        |                       |              |
|                                          |                                                 | Buscar                 |                        | G 🗉 🛄                 | - <u>R</u> - |
|                                          |                                                 |                        | Organismo              | ٥                     |              |
| Acción                                   | Referencia                                      | Acrónimo               | Coordinador            | Estado                | \$           |
|                                          | Pendiente                                       |                        | Sin asignar            | Nueva                 |              |
| 1 - 1 de 1 registros                     |                                                 |                        |                        |                       |              |
| i - i de l'registros.                    | •                                               |                        |                        |                       |              |

Pulsando sobre el botón "Ver/Editar solicitud" , podremos acceder a la edición de esta. En caso de querer borrar el proyecto deberá pulsar sobre el icono "Borrar proyecto sinérgico de I+D".

### 4.2.2. Editar Solicitud

Pulsando sobre "Ver/Editar solicitud" le llevará a la edición de los datos generales.

### 4.3. Secciones

### 4.3.1. Datos Generales

Desde este apartado podrá cumplimentar los datos generales de su proyecto.

Se compone de varios apartados:

1. Clasificación del proyecto sinérgico de I + D

1.1.A.

- 2. Datos generales del proyecto sinérgico de I + D
- 3. Conflictos de intereses para la evaluación.

|                                                                  | Convocatoria:                 | SINÉRGICOS 2024 - Referencia: Pendiente. Organismo Coordinador: Sin asignar                                                                                |
|------------------------------------------------------------------|-------------------------------|----------------------------------------------------------------------------------------------------|
| Datos Generales                                                  |                               |                                                                                                    |
| ificación del proyecto si                                        | nérgico de l + D              |                                                                                                    |
| a científica-técnica principal a la que                          | Transición Ecológica          | •                                                                                                    |
| se adscribe *<br>científica-técnica secundaria a la que          | Transición Ecológica          | •                                                                                                    |
| se adscribe *<br>rea científico-tecnológica principal a          | Redes eléctricas inteligentes | ceneración distribuida y eficiencia del sistema 🔹                                                                                                    |
| la que se adscribe *                                             |                               |                                                                                                    |
| irea científico-tecnológica secundaria<br>a la que se adscribe * | Sistemas de navegación, cor   | tro de tranco y segundad en el transporte, incluyendo la movilidad conectada y aplicaciones de las tecnologías IIL (big Lata, IA, Su) a la movilidad int • |
| tos generales del proyect                                        | o sinérgico de I + D          |                                                                                                    |
|                                                                  | Acronimo 🔍 🔍 H                |                                                                                                    |
| ТА                                                               | Palabras clave *              | pelabra x clave x kowords x                                                                                                    |
| Perfil v Actividad a Decarroll                                   | el Gestor de la D.* Darfil v  | Artividad a Desarrollar por el Gestor I+D                                                                                                    |
| Perni y Actividad a Desarronar por                               |                               | Acumada a Desantonal por el destan PED                                                                                                    |
| Conflictos de int                                                | tereses para la ev            | valuación                                                                                                    |
| Se incluirá, en su caso, si es                                   | xiste alguna persona que no   | querría que evaluara su solicitud.                                                                                                    |
| Experto 1                                                        |                               |                                                                                                    |
|                                                                  | Nombre                        | Introduzca el nombre                                                                                                    |
|                                                                  | Primer apellido               | Introduzca el primer apellido                                                                                                    |
|                                                                  | Segundo apellido              | Introduzca el segundo apellido                                                                                                    |
|                                                                  | Entidad                       | Seleccione una entidad                                                                                                    |
| Evente 2                                                         | Comentario                    | Comentario                                                                                                    |
| Experto 2                                                        | Nombre                        | Introduzca el nombre                                                                                                    |
|                                                                  | Primer apellido               | Introduzca el primer apellido                                                                                                    |
|                                                                  | Segundo apellido              | Introduzca el segundo apellido                                                                                                    |
|                                                                  | Entidad                       | Seleccione una entidad                                                                                                    |
|                                                                  | Comentario                    | Comentario                                                                                                    |
| Experto 3                                                        |                               |                                                                                                    |
|                                                                  | Nombre                        | Introduzca el nombre                                                                                                    |
|                                                                  | Primer apellido               | Introduzca el primer apellido                                                                                                    |
|                                                                  | Segundo apellido              | Introduzca el segundo apellido                                                                                                    |
|                                                                  | Entidad                       | Seleccione una entidad                                                                                                    |
|                                                                  | Comentario                    | Comentario                                                                                                    |
|                                                                  |                               |                                                                                                    |

Dirección General de Investigación e Innovación Tecnológica

Powered by Quadrivium ® | 2005 - 2024

Una vez rellene el formulario pulse sobre el botón "GUARDAR" para guardar los cambios <sup>GUARDAR</sup>.

Tras pulsar el botón si los datos son correctos aparecería el siguiente mensaje en la parte superior <sup>Datos guardados correctamente</sup> ya podrá acceder a las siguientes áreas de la solicitud para poder continuar editando el proyecto.

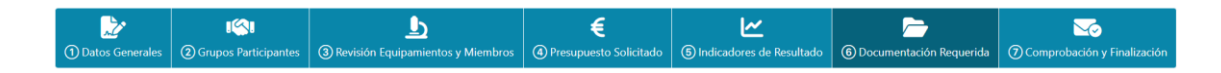

Nota

Recuerde siempre comprobar los campos antes de guardar

### 4.3.2. Grupo Participante

En este apartado podrá crear los grupos, los miembros y equipamientos. También una vez incluidos los datos, se podrá enviar los grupos para su aprobación por el organismo del grupo participante.

### 4.3.2.1. Crear Grupo Coordinador

|                                                                                   | Convocator                                                                                                    | ia: SINÉRGICOS                                                                                                    | 5 2024 - Refe                                                                            | rencia: SYG-2024/                                                                                                  | CO-101. Organismo                                                                                    | Coordinador: Si                                                                  | n asigna                                         | ar                                               |                  |
|-----------------------------------------------------------------------------------|----------------------------------------------------------------------------------------------------|----------------------------------------------------------------------------------------------------|------------------------------------------------------------------------------------------|----------------------------------------------------------------------------------------------------|----------------------------------------------------------------------------------------------------|----------------------------------------------------------------------------------|--------------------------------------------------|--------------------------------------------------|------------------|
| tos Generales                                                                     | ार्द्रा<br>② Grupos Participantes                                                                                                    | 3 Revisión Equipam                                                                                                    | )<br>ientos y Miembros                                                                   | E<br>④ Presupuesto Solicitado                                                                                      | (5) Indicadores de Resultad                                                                          | c ⑥ Documentación                                                                | Requerida                                        | () Comprol                                       | bación y Finaliz |
|                                                                                   |                                                                                                    |                                                                                                    |                                                                                          |                                                                                                    |                                                                                                    |                                                                                  |                                                  |                                                  |                  |
|                                                                                   |                                                                                                    |                                                                                                    |                                                                                          |                                                                                                    |                                                                                                    |                                                                                  |                                                  |                                                  |                  |
| Gestión                                                                           | de grupos partici                                                                                                    | pantes                                                                                                    |                                                                                          |                                                                                                    |                                                                                                    |                                                                                  |                                                  |                                                  |                  |
| Gestión<br>Deberá cre                                                             | de grupos partici                                                                                                    | pantes                                                                                                    | correspondientes. En e                                                                   | l icono 👤 podrá gestionar los                                                                                      | niembros y en el icono 🔥 podrá                                                                       | gestionar los equipamiento                                                       | s. Por último c                                  | deberá enviar lo                                 |                  |
| Gestión<br>Deberá cre<br>grupos pa                                                | ear los miembros y equipamie<br>ra su aprobación a través del i                                                                                                    | pantes                                                                                                    | correspondientes. En e                                                                   | l icono 👤 podrá gestionar los                                                                                      | niembros y en el icono 📘 podrá                                                                       | gestionar los equipamiento:                                                      | s. Por último c                                  | deberá enviar lo                                 | 25               |
| Gestión<br>Deberá cre<br>grupos pa<br>En este ap<br>En cada gr                    | ear los miembros y equipamie<br>ra su aprobación a través del i<br>artado dará de alta los dos gr<br>upo de investigación se debe                                             | pantes<br>ntos mediante los iconos c<br>cono v<br>upos de investigacion que<br>incluir la información sobr                                                                                                    | correspondientes. En e<br>formaran parte del pr<br>re los Investigadores p               | l icono 1 podrá gestionar los<br>oyecto sinérgico de I+D.<br>principales, el equipamiento que                      | niembros y en el icono 🚺 podrá<br>desearían incluir en su proyecto si                                | gestionar los equipamiento<br>érgico y la documentación                          | s. Por último c<br>necesaria para                | deberá enviar lo<br>ra la evaluación.            | 25               |
| Gestión<br>Deberá cre<br>grupos pa<br>En este ap<br>En cada gr                    | de grupos partici<br>ear los miembros y equipamie<br>ra su aprobación a través de l<br>artado dará de alta los dos gr<br>uno de investinación, se debe<br>c grupo ENVIAI TODO | pantes<br>ntos mediante los iconos c<br>cono  o upos de investigacion que<br>incluir la información sobr<br>s LOS GRUPOS PARA SU A                                                                                                    | correspondientes. En e<br>formaran parte del pr<br>re los Investigadores p<br>IPROBACIÓN | l icono 🌊 podrá gestionar los<br>oyecto sinérgico de I+D.<br>orincipales, el equipamiento que                      | niembros y en el icono 💽 podrá<br>desearían incluir en su proyecto si<br>Bus                         | gestionar los equipamiento<br>rérgico y la documentación<br>car                  | s. Por último o<br>necesaria para                | deberá enviar lo<br>ra la evaluación.            | 25<br>25         |
| Gestión<br>Deberá cre<br>grupos pa<br>En este ap<br>En cada or<br>CREAR           | ear los miembros y equipamie<br>ra su aprobación a través del ir<br>antado dará de alta los dos gn<br>runo de investigación se debe<br>(GRUPO ENVIAL TODO                     | pantes<br>ntos mediante los iconos o<br>cono  upos de investigacion que<br>incluir la información sobi<br>s LOS GRUPOS PARA SU A<br>Grupo                                                                                                    | orrespondientes. En e<br>formaran parte del pr<br>re los Investigadores p<br>PROBACIÓN   | i icono 🚺 podrá gestionar los<br>oyecto sinérgico de I+ D.<br>principales, el equipamiento que<br>tura Grupo 💧 Rol | niembros y en el icono 🚺 podrá<br>desearían incluir en su proyecto si<br><u>Bus</u><br><b>0 Orga</b> | gestionar los equipamiento<br>érgico y la documentación<br>Car<br><b>nismo o</b> | s. Por último c<br>necesaria para                | deberá enviar lo<br>ra la evaluación.<br>E III + | 25<br><u>A</u> v |
| Gestión<br>Deberá cra<br>grupos pa<br>En este ap<br>En cada gr<br>CREAR<br>Acción | de grupos partici<br>ear los miembros y equipamie<br>ra su aprobación a través del i<br>artado dará de alta los dos gr<br>uno de investinación se debe<br>k GRUPO ENVIA 1000  | pantes<br>ntos mediante los iconos co<br>cono  outro  outro  o | orrespondientes. En e<br>formaran parte del pr<br>re los Investigadores p<br>pROBACIÓN   | l icono 💽 podrá gestionar los<br>oyecto sinérgico de I+D,<br>arrincipales, el equipamiento que<br>tura Grupo 🕴 Rol | niembros y en el icono 💽 podrá<br>desearían incluir en su proyecto si<br><u>Bus</u><br><b>§ Orga</b> | gestionar los equipamiento<br>érgico y la documentación<br>Car<br><b>nismo</b>   | s. Por último c<br>necesaria para<br>S<br>Estado | deberá enviar lo<br>a la evaluación.             | 25<br>25         |

Primero deberá pulsar sobre "CREAR GRUPO" para acceder a la ficha de creación de este.

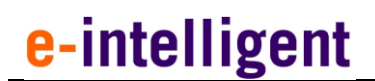

Seleccione como Tipo de Grupo: Coordinador.

|                      |                                   | ◄ VOLVER AL LISTADO |
|----------------------|-----------------------------------|---------------------|
|                      | Creación nuevo grupo              |                     |
| Tipo de Grupo *      | - Seleccione un valor -           | *                   |
| Abreviatura          | - Seleccione un valor -           |                     |
| Nombre del grupi     | Coordinador<br>Participante       |                     |
| Entidad (Organismo)  |                                   | •                   |
| Centro *             | Introduzca el centro              |                     |
| Localidad *          | Introduzca la localidad           |                     |
| Departamento         | Introduzca el departamento        |                     |
| Correo electrónico * | Intraduzca el correo electrónico  |                     |
| Perfil de Twitter    | ntroduzca el perfil de Twitter    | v                   |
| Perfil de LinkedIn   | ttroduzca el perfil de Linkedin   | Ø                   |
| Perfil de Instagram  | ntroduzza el perfil de Instragram | 0                   |
| Perfil de Facebook   | ntroduzca el perfil de Facebook   | 0                   |
|                      |                                   | GUARDAR             |

Deberá rellenar todos los campos solicitados del grupo coordinador y pulsar sobre el botón "GUARDAR".

| nerales      | ISI<br>② Grupos Participantes                                                  | 3 Revisión Equipamient                                                                   | os y Miembros                                                                              | @ P                       | e<br>Presupuesto Solicitado                                                       | <b>ک</b><br>آی Indicadores de Resu              | ltado            | 6 Documentación         | n Requerio | da 🕜 Col                  | mprobación y         |
|--------------|--------------------------------------------------------------------------------|------------------------------------------------------------------------------------------|--------------------------------------------------------------------------------------------|---------------------------|-----------------------------------------------------------------------------------|-------------------------------------------------|------------------|-------------------------|------------|---------------------------|----------------------|
|              |                                                                                |                                                                                          |                                                                                            |                           |                                                                                   |                                                 |                  |                         |            |                           |                      |
| Ges          | tión de grupo                                                                  | os participan                                                                            | tes                                                                                        |                           |                                                                                   |                                                 |                  |                         |            |                           |                      |
|              |                                                                                |                                                                                          |                                                                                            |                           |                                                                                   |                                                 |                  |                         |            |                           |                      |
| Deb<br>pod   | erá crear los miembro<br>rá gestionar los equip                                | os y equipamientos m<br>pamientos. Por último                                            | ediante los i<br>deberá envia                                                              | conos<br>ar los           | s correspondientes<br>grupos para su ap                                           | s. En el icono 🚺 po<br>probación a través de    | drá g<br>el icor | estionar los mie<br>o 🔽 | mbros y    | r en el ico               | no 上                 |
| En e         | ste apartado dará de                                                           | alta los dos grupos d                                                                    | e investigaci                                                                              | on qu                     | ie formaran parte                                                                 | del proyecto sinérgi                            | o de             | I+D.                    |            |                           |                      |
|              |                                                                                |                                                                                          |                                                                                            |                           |                                                                                   |                                                 |                  |                         | oor(op i   |                           |                      |
| En c         | ada grupo de investig                                                          | gacion, se debe incluir                                                                  | r la informaci                                                                             | ión so                    | bre los Investigad                                                                | ores principales, el e                          | quipa            | miento que des          | eanann     | nciuir en s               | su                   |
| En c<br>proy | ada grupo de investig<br>/ecto sinérgico y la do                               | gacion, se debe incluir<br>ocumentación necesar                                          | r la informaci<br>ria para la ev                                                           | ión so<br>aluaci          | bre los Investigad                                                                | ores principales, el e                          | quipa            | miento que des          |            | nciuir en s               | SU                   |
| En c         | ada grupo de investig<br>vecto sinérgico y la do<br>CREAR GRUPO                | gacion, se debe incluir<br>ocumentación necesar<br>ENVIAR TODOS LOS (                    | r la informaci<br>ria para la ev<br>GRUPOS PAR                                             | ión so<br>aluaci<br>RA SU | obre los Investigad<br>ión.<br>APROBACIÓN                                         | ores principales, el e<br>Buscar                | quipa            | miento que des          |            | III -                     | su<br>M -            |
| En c         | ada grupo de investi <u>c</u><br>ecto sinérgico y la do<br>C <b>REAR GRUPO</b> | gacion, se debe incluir<br>ocumentación necesar<br>ENVIAR TODOS LOS (                    | r la informaci<br>ria para la ev<br>GRUPOS PAR                                             | ión so<br>aluaci<br>RA SU | obre los Investigad                                                               | ores principales, el e<br>Buscar                | quipa            | miento que des          |            | III -                     | <u>∎</u> -           |
| En c<br>proy | ada grupo de investig<br>recto sinérgico y la do<br>CREAR GRUPO                | gacion, se debe incluir<br>ocumentación necesar<br>ENVIAR TODOS LOS (<br>GI              | r la informaci<br>ria para la ev<br>GRUPOS PAR                                             | ión so<br>aluaci<br>A SU  | obre los Investigad<br>ión.<br>APROBACIÓN<br>Abreviatura<br>Grupo                 | Buscar                                          | quipa            | Organismo               | -          | Estado                    | su<br><u>₹</u> ₹     |
| En c<br>proy | ada grupo de investig<br>recto sinérgico y la do<br>CREAR GRUPO                | gacion, se debe incluir<br>ocumentación necesar<br>ENVIAR TODOS LOS (<br>Gr              | r la informaci<br>ria para la ev<br>GRUPOS PAR<br>rupo                                     | ión so<br>aluaci<br>A SU  | ión.<br>APROBACIÓN<br>Abreviatura<br>Grupo                                        | Buscar Rol                                      | quipa<br>\$      | Organismo               |            | Estado                    | su<br><u>₹</u> ₹     |
|              | ada grupo de investig<br>recto sinérgico y la do<br>CREAR GRUPO                | gacion, se debe incluir<br>ocumentación necesar<br>ENVIAR TODOS LOS (<br>G<br>Pr<br>gr   | r la informaci<br>ria para la ev<br>GRUPOS PAR<br>rupo<br>oyecto Tst<br>upo1               | ión so<br>aluaci<br>A SU  | obre los Investigad<br>ión.<br>APROBACIÓN<br>Abreviatura<br>Grupo<br>ProyectoTtG1 | even principales, el e Buscar  Rol  Coordinador | quipa<br>\$      | Organismo UNIR          | ¢          | Estado                    | su<br>▲<br>rido      |
|              | ada grupo de investig<br>recto sinérgico y la do<br>CREAR GRUPO                | gacion, se debe incluir<br>pocumentación necesar<br>ENVIAR TODOS LOS (<br>Gr<br>Pr<br>gr | r la informaci<br>ria para la ev<br>GRUPOS PAR<br>rupo<br>oyecto Tst<br>upo1<br>oyectoTest | ión so<br>aluaci          | APROBACIÓN APROBACIÓN Abreviatura Grupo ProyectoTtG1 PTG2                         | Participante                                    | ¢                | Organismo UNIR UCJC     |            | Estado No Reque Pendiente | مع<br>بنامه<br>بنامه |

Deberá repetir esta operación para crear el grupo participante.

#### 4.3.2.1.1. Miembros del grupo coordinador

Para ir a la gestión de miembros debemos pulsar sobre el botón de "Gestionar Miembros" <sup>1</sup>.

| ① Datos Generales                                   | انی)<br>Orupos Participantes (2)                                                                                                    | 3 Revisión Equipamientos y Miembr                                                                                                    | os ④ Presupuesto Solicitado                                                                                | 5 Indicadores de Resulta                                                | do 6 Documentación Req       | juerida 🕜 Comproba                                  | vción y Finalización        |
|-----------------------------------------------------|----------------------------------------------------------------------------------------------------|----------------------------------------------------------------------------------------------------|----------------------------------------------------------------------------------------------------|-------------------------------------------------------------------------|------------------------------|-----------------------------------------------------|-----------------------------|
| Gestió                                              | on de grupos part                                                                                                    | icipantes                                                                                                    |                                                                                                    |                                                                         |                              |                                                     |                             |
| Deberá<br>deberá<br>En este<br>En cada<br>la evalua | crear los miembros y equipa<br>enviar los grupos para su ap<br>apartado dará de alta los do<br>grupo de investigacion, se o<br>ación. | mientos mediante los iconos correspon<br>robación a través del icono<br>s grupos de investigacion que formaran<br>debe incluir la información sobre los Inve | dientes. En el icono 👤 podrá gr<br>parte del proyecto sinérgico de l<br>rstigadores principales, el equipa | stionar los miembros y en el i<br>+D.<br>niento que desearían incluir e | cono ▶ podrá gestionar los e | quipamientos. Por últime<br>cumentación necesaria p | solicitar Asistencia<br>ara |
| CRE                                                 | AR GRUPO ENVIAR TO                                                                                                    | DDOS LOS GRUPOS PARA SU APROBACIÓ                                                                                                    | ń                                                                                                    | Buscar                                                                  | S                            |                                                     | •                           |
| Acción                                              | n                                                                                                    | Grupo 🔶                                                                                                    | Abreviatura Grupo 🕴 Ro                                                                                     | I \$ 0                                                                  | rganismo 🍦 Es                | stado                                               | ¢                           |
| ×                                                   |                                                                                                    | Proyecto Tst grupo1                                                                                                    | ProyectoTtG1 Co                                                                                            | ordinador U                                                             | NIR GI                       | uardado                                             | _                           |
| ×                                                   |                                                                                                    | ProyectoTest grupo2                                                                                                    | PTG2 Pa                                                                                                    | ticipante U                                                             | CJC Gi                       | uardado                                             |                             |

Se abrirá la gestión de miembros del grupo, donde pulsando en crear miembro, abrirá un formulario para la creación de nuevo miembro donde deberemos rellenar los campos indicados.

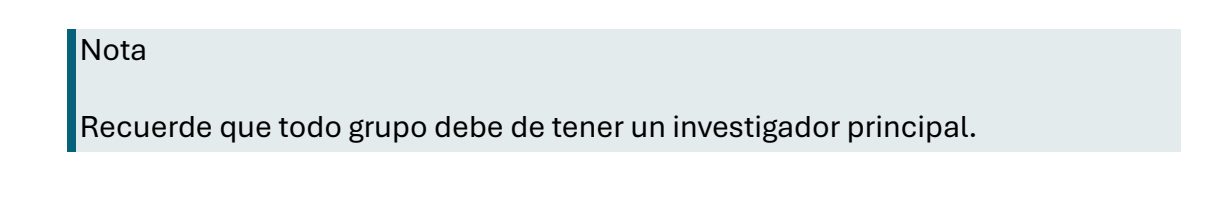

#### 4.3.2.1.2. Crear el investigador principal

Seleccione "CREAR MIEMBRO" para acceder a la creación.

| w Comunidad o      | le Madrid <sub>Perfil</sub> | Información Solicitud 🛔                                                                                                    | Usuario +                    |                               |                                  |                                  |
|--------------------|-----------------------------|----------------------------------------------------------------------------------------------------|------------------------------|-------------------------------|----------------------------------|----------------------------------|
|                    | Convocatoria:               | SINÉRGICOS 2024 - R                                                                                                    | Referencia: SYG-             | 2024/ECO-101.                 | Organismo Coord                  | inador: UNIR                     |
| () Datos Cererates | Chapos Farticipantes        | )<br>Diferentation la parguarente en professionen de la parguarente en professionen de la parguarente de la parguarente de | €<br>@Presupuerto Solicitado | (E) Indicadores de Besultador | 🗁<br>(6) Documentación Reguerada | 🐨<br>@Comprehension y Faultaneon |

#### Gestión de miembros del grupo: ProyectoTtG1 (UNIR) **VOLVER AL LISTADO** Deberá ver o gestionar los miembros y su documentación mediante los iconos correspondientes. En el icono 📀 pode ver los miembros, en el icono 📝 drá gestionar los miembros cuando sean editables, y en el icono 🎦 podrá ver la documentación de los miembros. Buscar S Tipo Tipo ÷ Organismo 🕴 DNI Miembro Personal Fecha Alta 🕴 🗧 Fecha Baja Nombre Apellidos Acción --No se han encontrado registros. Powered by Quadrivium® | 2005 - 2024 Dirección General de Investigación e Innovación Tecnológica CONSEJERÍA DE EDUCACIÓN, CIENCIA Y UNIVERSIDADES.

Convocatoria: SINÉRGICOS 2024 - Referencia: SYG-2024/ECO-101. Organismo Coordinador: UNIR

| 2                   | 1631                 | Ŀ                                       | €                        | E.                           |                         | 20                          |
|---------------------|----------------------|-----------------------------------------|--------------------------|------------------------------|-------------------------|-----------------------------|
| () thatos Cenerales | Crupos Participantes | (3) Revisión Equipamientia y Mierribros | O Presupuento Solicitado | (E) Indicadores de Resultado | Documentación Requestas | Comprohación y Finalización |

| A 111 1    | 10 A 10 A 10 A 10 A 10 A 10 A 10 A 10 A |     |             |             |       |
|------------|-----------------------------------------|-----|-------------|-------------|-------|
| Gestion de | e miembros                              | del | l grupo: Pi | royectoItG1 | (UNIK |

Perfil Información Solicitud 💄 Usuario •

Comunidad de Madrid

|                                                                                                    |                                                  | <b>WOLVER AL LISTADO</b>             |
|----------------------------------------------------------------------------------------------------|--------------------------------------------------|--------------------------------------|
|                                                                                                    | Creació nuevo miembro                            |                                      |
| Tipo de miembro *                                                                                            | Investigador principal                           | ٣                                    |
| Tipo de documento *                                                                                          | - Seleccione un valor -                          | Ŧ                                    |
| DNI/NIE/Pasaporte *                                                                                          | Introduzca el documento                          |                                      |
| Nombre *                                                                                                    | Introduzca el nombre                             |                                      |
| Apellido 1 *                                                                                                 | Introduzca el primer apellido                    |                                      |
| Apellido 2                                                                                                   | Introduzca el segundo apellido                   |                                      |
| País *                                                                                                    | Seleccione un valor -                            | ٣                                    |
| Fecha de nacimiento *                                                                                        |                                                  |                                      |
| Correo electrónico *                                                                                         | Introduzca el correo electrónico                 |                                      |
| Teléfono                                                                                                    | Introduzca el teléfono                           |                                      |
| Localidad habitual de residencia *<br>Titulación *                                                           | Introduzca la localidad    Seleccione un valor - | ×                                    |
| Vinculación laboral con el organismo sede del grupo *                                                        |                                                  |                                      |
| Vinculación durante todo el periodo de la ayuda *                                                            |                                                  |                                      |
| Tipo de vinculación *                                                                                        | - Seleccione un valor -                          | ¥                                    |
| Tipo de personal *                                                                                           | - Seleccione un valor -                          | ¥                                    |
| Financiación *                                                                                               | - Seleccione un valor -                          | ¥                                    |
| Fecha de alta en el proyecto: *                                                                              |                                                  | iii                                  |
| Horas semanales dedicación al proyecto *                                                                     |                                                  | GLARDAR                              |
| Dirección General de Investigación e Innovación Tecnolo<br>CONSEJERÍA DE EDUCACIÓN, CIENCIA Y UNIVERSIDADES. | šgica                                            | Powered by Quadrivium®   2005 - 2024 |

15

|                 | Conv                                                 | /ocatoria:                                     | SINÉRGICO                                                        | <b>S 2024</b> - R                    | eferencia: SYG-20                                                                                                    | 24/ECO-101. Orga                                          | nismo Coordinado                                                              | or:                                                            |                              |
|-----------------|------------------------------------------------------|------------------------------------------------|------------------------------------------------------------------|--------------------------------------|----------------------------------------------------------------------------------------------------|-----------------------------------------------------------|-------------------------------------------------------------------------------|----------------------------------------------------------------|------------------------------|
| tos Generales   | ISI<br>@ Grupos Partici                              | pantes ③ P                                     | L<br>Revisión Equipamier                                         | ntos y Miembros                      | €<br>@ Presupuesto Solicitado                                                                                                    | S Indicadores de Resulta                                  | ido 🛞 Documentación Ri                                                        | equerida ⑦Cor                                                  | 🖂<br>mprobación y Finalizaci |
|                 |                                                      |                                                |                                                                  |                                      |                                                                                                    |                                                           |                                                                               |                                                                |                              |
| Gesti           | ión de miem                                          | bros del o                                     | arupo: Prove                                                     | ectoTtG1 (U                          | NIR)                                                                                                    |                                                           |                                                                               |                                                                |                              |
|                 |                                                      |                                                | J                                                                |                                      |                                                                                                    |                                                           |                                                                               |                                                                |                              |
|                 |                                                      |                                                | 5                                                                |                                      |                                                                                                    |                                                           | CREAR MIEMBRO                                                                 | W VOLVER A                                                     | LUSTADO                      |
| Deber           | rá ver o gestionar los                               | miembros y su                                  | a documentación me                                               | diante los iconos o                  | arrespondientes. En el icono d                                                                                                    | a podrá ver los miembros, en                              | CREAR MIEMBRO                                                                 | WOLVER AI                                                      | L LISTADO                    |
| Deber<br>editab | rá ver o gestionar los<br>bles, y en el icono 👔      | i miembros y su<br>podrá ver la d              | e documentación me<br>documentación de lo                        | diante los iconos co<br>os miembros. | mespondientes. En el icono 🛛                                                                                                    | podrá ver los miembros, en                                | CREAR MIEMBRO                                                                 | los miembros cuand                                             | L LISTADO                    |
| Deber<br>editab | rá ver o gestionar los<br>bles, y en el icono        | i miembros y su<br>podrá ver la d              | : documentación me<br>documentación de lo                        | diante los iconos ca<br>as miembros. | nrespondientes. En el icono (                                                                                                    | ) podrá ver los miembros, en<br>Bus                       | CREAR MIEMBRO<br>el icono 🖍 podrá gestionar                                   | VOLVER AI                                                      | to sean                      |
| Deber<br>editab | rå ver o gestionar lor<br>bles, y en el icono        | i miembros y su<br>podrá ver la d              | e documentación me<br>documentación de lo                        | diante los iconos o<br>os miembros.  | arrespondientes. En el icono d                                                                                                    | podrå ver los miembros, en<br><u>Bus</u>                  | CREAR MIEMBRO<br>el icono 🕜 podrá gestionar                                   | VOLVER AI                                                      | LLISTADO<br>do sean          |
| Deber<br>editab | rå ver o gestionar lor<br>bles, y en el icono 👔      | i miembros y su<br>podrá ver la d<br>Organismo | o documentación me<br>documentación de lo<br>documentación de lo | diante los iconos cr<br>is miembros. | errespondientes. En el icono o o o o o o o o o o o o o o o o o o                                                                                                     | podrá ver los miembros, en<br>Bus<br>© Tipo Miembro © Tip | CIEAR MIEMERC<br>el icono 🖉 podrá gestionar<br>car                            | VOLVER AI     Ios miembros cuand     S     B     E     Fecha B | LLISTADO<br>fo sean<br>- Z - |
| Deber<br>editab | rå ver o gestionar lor<br>bles, y en el kono<br>iden | podrá ver la d<br>Organismo                    | documentación me<br>documentación de lo<br>documentación de lo   | diante los iconos co<br>se miembros. | errespondientes. En el icono el icono e | podrá ver los miembros, en<br>Bus<br>Tipo Miembro () Tip  | CIEAR MIEMERO<br>el icono 🖉 podrá gestionar<br>cor<br>o Personal 🔶 Fecha Alta | WOLVER AJ     Kos miembros cuand     S     B     B     Fecha B | L LISTADO<br>fo sean         |

Nota Recuerde revisar los datos y guardar antes de continuar.

### 4.3.2.2. Crear el Coinvestigador Principal

Seleccione "CREAR MIEMBRO" para acceder a la creación.

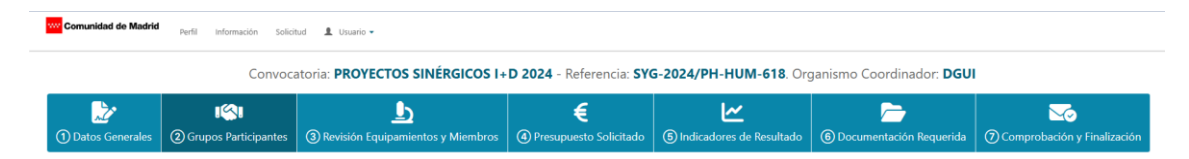

\*\*\*\*

#### Gestión de miembros del grupo: ProyectoTtG1 (UNIR)

| miembros cuando sean edit                                                                                                    | miembros y su<br>itables, y en el io                                                                                                    | documentación medi<br>cono 陷 podrá ver l                                                                                                    | iante los iconos<br>a documentació                              | correspondient<br>in de los miemb | es. En el ic<br>pros. | ono 💽 podrá       | ver los miemb    | ros en el i | cono 💋   | podrá   | gestiona  |
|----------------------------------------------------------------------------------------------------|----------------------------------------------------------------------------------------------------|----------------------------------------------------------------------------------------------------|-----------------------------------------------------------------|-----------------------------------|-----------------------|-------------------|------------------|-------------|----------|---------|-----------|
|                                                                                                    |                                                                                                    |                                                                                                    |                                                                 |                                   |                       | Busca             | r                |             | S        |         | <b></b>   |
|                                                                                                    |                                                                                                    |                                                                                                    |                                                                 |                                   |                       |                   |                  |             |          |         |           |
| Acción                                                                                                    | Organismo                                                                                                    | ¢ DNI ∲                                                                                                    | Nombre                                                          | Apellido                          | s ∲ I                 | lipo<br>Viembro   | Tipo<br>Personal | ∲<br>Fe     | cha Alta | ¢       | Fecha B   |
|                                                                                                    |                                                                                                    |                                                                                                    |                                                                 |                                   |                       |                   | •                | •           |          |         |           |
|                                                                                                    |                                                                                                    |                                                                                                    | No se                                                           | e han encontrac                   | lo registro:          | 5.                |                  |             |          |         |           |
|                                                                                                    |                                                                                                    |                                                                                                    |                                                                 |                                   |                       |                   |                  |             |          |         |           |
| Dirección General de Inve                                                                                                    | estigación e Inno                                                                                                    | ovación Tecnológica                                                                                                    |                                                                 |                                   |                       |                   |                  | Powere      | d by Qua | drivium | n® 200    |
| CONSEJERIA DE EDUCACIO                                                                                                    | N, CIENCIA Y UNI                                                                                                    | VERSIDADES.                                                                                                    |                                                                 |                                   |                       |                   |                  |             |          |         |           |
| <b>d de Madrid</b> Perfil Información S                                                                                                    | Solicitud 💄 Usuarie                                                                                                    | 0 -                                                                                                    |                                                                 |                                   |                       |                   |                  |             |          |         |           |
| Conv                                                                                                    | vocatoria: <b>PRO</b>                                                                                                    | YECTOS SINÉRGICO                                                                                                    | DS I+D 2024 -                                                   | Referencia: <b>SY</b> (           | G-2024/PI             | H-HUM-618. (      | Organismo Co     | ordinador   | DGUI     |         |           |
| <u>بې</u> ا                                                                                                    |                                                                                                    | Ŀ                                                                                                    |                                                                 | €                                 |                       | <u>~</u>          |                  |             |          |         | ~         |
| Generales ② Grupos Participante                                                                                                    | tes ③ Revisión                                                                                                    | Equipamientos y Mieml                                                                                                    | bros 🗿 Presup                                                   | uesto Solicitado                  | (5) Indicad           | dores de Resultad | o 🌀 Docume       | ntación Req | uerida ( | 7) Comp | probación |
|                                                                                                    |                                                                                                    |                                                                                                    |                                                                 |                                   |                       |                   |                  |             |          |         |           |
| Cestión de miembros d                                                                                                    | lel grupo: Pr                                                                                                    | ovectoTtG1                                                                                                    |                                                                 |                                   |                       |                   |                  |             |          |         |           |
| Gestion de miembros d                                                                                                    | lel grupo: Pr                                                                                                    | oyecto I tG1                                                                                                    |                                                                 |                                   |                       |                   |                  |             |          |         |           |
|                                                                                                    |                                                                                                    |                                                                                                    |                                                                 |                                   |                       |                   |                  |             |          | VOLVER  | AL LISTAD |
|                                                                                                    |                                                                                                    |                                                                                                    | Creació                                                         | in nuevo mie                      | embro                 |                   |                  |             |          |         |           |
| Tipo                                                                                                    | o de miembro *                                                                                                    | CO-IP                                                                                                    |                                                                 |                                   |                       |                   |                  |             |          |         |           |
|                                                                                                    |                                                                                                    |                                                                                                    |                                                                 |                                   |                       |                   |                  |             |          |         |           |
| Tipo d                                                                                                    | de documento *                                                                                                    | - Seleccione un valor -                                                                                                    |                                                                 |                                   |                       |                   |                  |             |          |         |           |
|                                                                                                    |                                                                                                    |                                                                                                    |                                                                 |                                   |                       |                   |                  |             |          |         |           |
| DNI/P                                                                                                    | NIE/Pasaporte *                                                                                                    | Introduzca el documo                                                                                                    | ento                                                            |                                   |                       |                   |                  |             |          |         |           |
| DNI/ł                                                                                                    | NIE/Pasaporte *<br>Nombre *                                                                                                    | Introduzca el docume<br>Introduzca el nombre                                                                                                    | ento<br>e                                                       |                                   |                       |                   |                  |             |          |         |           |
| DN//                                                                                                    | NIE/Pasaporte *<br>Nombre *<br>Apellido 1 *                                                                                                    | Introduzca el docume<br>Introduzca el nombre<br>Introduzca el primer                                                                                                    | ento<br>e<br>apellido                                           |                                   |                       |                   |                  |             |          |         |           |
| DNI/A                                                                                                    | NIE/Pasaporte *<br>Nombre *<br>Apellido 1 *<br>Apellido 2                                                                                                    | Introduzca el docume<br>Introduzca el nombre<br>Introduzca el primer<br>Introduzca el segund                                                                                                    | ento<br>e<br>apellido<br>lo apellido                            |                                   |                       |                   |                  |             |          |         |           |
| DNU                                                                                                    | NIE/Pasaporte *<br>Nombre *<br>Apellido 1 *<br>Apellido 2<br>País *                                                                                                    | Introduzca el docume<br>Introduzca el nombre<br>Introduzca el primer<br>Introduzca el segund<br>• Seleccione ur                                                                                                    | ento<br>e<br>apellido<br>lo apellido<br>n valor -               |                                   |                       |                   |                  |             |          |         |           |
| DNI/A<br>Fecha c                                                                                                    | NIE/Pasaporte *<br>Nombre *<br>Apeilido 1 *<br>Apeilido 2<br>País *<br>de nacimiento *                                                                                                    | Introduzca el docume<br>Introduzca el nombro<br>Introduzca el primer<br>Introduzca el segund<br>• Seleccione ur                                                                                                    | ento<br>e<br>apellido<br>lo apellido<br>n valor -               |                                   |                       |                   |                  |             |          |         |           |
| DNI/7<br>Fecha c<br>Corre                                                                                                    | NIE/Pasaporte *<br>Nombre *<br>Apellido 1 *<br>Apellido 2<br>País *<br>de nacimiento *<br>eo electrónico *                                                                                                    | Introduzca el docume<br>Introduzca el nombre<br>Introduzca el primer<br>Introduzca el segund<br>• Seleccione ur<br>Introduzca el correo                                                                                                    | ento<br>e<br>apellido<br>lo apellido<br>n valor -               |                                   |                       |                   |                  |             |          |         |           |
| DNI/A<br>Fecha c<br>Corre                                                                                                    | NIE/Pasaporte *<br>Nombre *<br>Apellido 1 *<br>Apellido 2<br>País *<br>de nacimiento *<br>eo electrónico *<br>Teléfono                                                                                                    | Introduzca el docume<br>Introduzca el nombre<br>Introduzca el primer<br>Introduzca el segund<br>• Seleccione ur<br>Introduzca el correo o<br>Introduzca el teláfon                                                                                                    | ento e apellido io apellido n valor - electrónico o             |                                   |                       |                   |                  |             |          |         |           |
| DNI/A<br>Fecha c<br>Corre                                                                                                    | NIE/Pasaporte *<br>Nombre *<br>Apellido 1 *<br>Apellido 2<br>País *<br>de nacimiento *<br>eo electrónico *<br>Teléfono                                                                                                    | Introduzca el docume<br>Introduzca el nombre<br>Introduzca el primer<br>Introduzca el segund<br>• Seleccione un<br>Introduzca el correo el<br>Introduzca el teléfone                                                                                                    | e e e e e e e e e e e e e e e e e e e                           |                                   |                       |                   |                  |             |          |         | (         |
| DNI//<br>Fecha c<br>Corre<br>Localidad habitu                                                                                                    | NIE/Pasaporte *<br>Nombre *<br>Apellido 1 *<br>País *<br>de nacimiento *<br>eo electrónico *<br>Teléfono                                                                                                    | Introduzca el docume<br>Introduzca el nombre<br>Introduzca el primer<br>Introduzca el segund                                                                                                    | ento apellido to apellido o valor - electrónico o               |                                   |                       |                   |                  |             |          |         |           |
| DNI//<br>Fecha c<br>Corre<br>Localidad habitu                                                                                                    | NIE/Pasaporte *<br>Nombre *<br>Apellido 1 *<br>Apellido 2<br>País *<br>de nacimiento *<br>eo electrónico *<br>Teléfono<br>ual de residencia *<br>Titulación *                                                                                      | Introduzca el docume<br>Introduzca el nombre<br>Introduzca el primer<br>Introduzca el segund                                                                                                    | ento e apellido io apellido n valor - electrónico o valor -     |                                   |                       |                   |                  |             |          |         |           |
| DNI/f<br>Fecha c<br>Corre<br>Localidad habitu<br>Vinculación laboral con el organismo                                                                                                   | NIE/Pasaporte *<br>Nombre *<br>Apellido 1 *<br>Apellido 2<br>País *<br>de nacimiento *<br>eo electrónico *<br>Teléfono<br>ual de residencia *<br>Titulación *                                                                                      | Introduzca el docume<br>Introduzca el nombre<br>Introduzca el primer<br>Introduzca el segund<br>• Seleccione un<br>Introduzca el correo<br>Introduzca el correo<br>Introduzca el correo<br>• Seleccione un<br>• Seleccione un<br>• Seleccio | ento e apellido lo apellido n valor - electrónico o l valor -   |                                   |                       |                   |                  |             |          |         |           |
| DNI//<br>Fecha d<br>Cerre<br>Localidad habitu<br>Vinculación laboral con el organismo<br>Vinculación durante todo el perio                                                              | NIE/Pasaporte *<br>Nombre *<br>Apellido 1 *<br>País *<br>de nacimiento *<br>eo electrónico *<br>Teléfono<br>ual de residencia *<br>Titulación *<br>o sede del grupo *<br>iodo de la ayuda *                                                        | Introduzca el docume<br>Introduzca el nombre<br>Introduzca el primer<br>Introduzca el segund                                                                                                    | ento e apellido lo apellido n valor - electrónico o valor -     |                                   |                       |                   |                  |             |          |         |           |
| DNI/T<br>Fecha c<br>Corre<br>Localidad habitu<br>Vinculación laboral con el organismo<br>Vinculación durante todo el perio<br>Tipo                                                      | NIE/Pasaporte *<br>Nombre *<br>Apellido 1 *<br>Apellido 2<br>País *<br>de nacimiento *<br>eo electrónico *<br>Teléfono<br>ual de residencia *<br>Titulación *<br>o sede del grupo *<br>iodo de la ayuda *                                          | Introduzca el docume<br>Introduzca el nombre<br>Introduzca el primer<br>Introduzca el segund                                                                                                    | ento e apellido io apellido n valor - electrónico o I valor -   |                                   |                       |                   |                  |             |          |         |           |
| DNI/T<br>Fecha o<br>Corre<br>Localidad habitu<br>Vinculación laboral con el organismo<br>Vinculación durante todo el perio<br>Tipo                                                      | NIE/Pasaporte *<br>Nombre *<br>Apellido 1 *<br>Apellido 2<br>País *<br>de nacimiento *<br>eo electrónico *<br>Teléfono<br>ual de residencia *<br>Tritulación *<br>o sede del grupo *<br>iodo de la ayuda *<br>o de vinculación *                   | Introduzca el docume<br>Introduzca el nombre<br>Introduzca el primer<br>Introduzca el segund                                                                                                    | ento e ento e e e e e e e e e e e e e e e e e e e               |                                   |                       |                   |                  |             |          |         |           |
| DN//<br>Fecha c<br>Corre<br>Localidad habitu<br>Vinculación laboral con el organismo<br>Vinculación durante todo el peris<br>Tipo<br>Tipo                                               | NIE/Pasaporte * Nombre * Apellido 1 * Apellido 2 País * de nacimiento * eo electrónico * Teléfono ual de residencia * Titulación * o sede del grupo * iodo de la ayuda * o o de vinculación * Tipo de personal * Financiación *                    | Introduzca el docume<br>Introduzca el nombre<br>Introduzca el primer<br>Introduzca el segund                                                                                                    | ento ento e ento e e ento e e e e e e e e e e e e e e e e e e e |                                   |                       |                   |                  |             |          |         |           |
| DNI/T<br>Fecha e<br>Corre<br>Localidad habitu<br>Vinculación laboral con el organismo<br>Vinculación durante todo el peri<br>Tipe<br>T                                                  | NIE/Pasaporte * Nombre * Apellido 1 * Apellido 2 País * de nacimiento * eo electrónico * Teléfono ual de residencia * Titulación * o sede del grupo * iodo de la ayuda * o de vinculación * Tipo de personal * Financiación * a en el proyecto: *  | Introduzca el docume<br>Introduzca el nombre<br>Introduzca el primer -<br>Introduzca el segund                                                                                                    | ento e apellido lo apellido n valor - electrónico o l valor -   |                                   |                       |                   |                  |             |          |         |           |
| DNU/<br>Fecha d<br>Corre<br>Localidad habitu<br>Vinculación laboral con el organismo<br>Vinculación durante todo el peri<br>Tipe<br>Tipe<br>Tipe<br>Tipe<br>Tipe<br>Tipe<br>Tipe<br>Tip | NIE/Pasaporte * Nombre * Apellido 1 * Apellido 2 País * de nacimiento * eo electrónico * Teléfono ual de residencia * Titulación * o sede del grupo * iodo de la ayuda * o o de vinculación * Financiación * a en el proyecto * ción al proyecto * | Introduzca el docume<br>Introduzca el nombre<br>Introduzca el primer<br>Introduzca el segund                                                                                                    | ento ento apellido lo apellido n valor - electrónico o valor -  |                                   |                       |                   |                  |             |          |         |           |

Comunidad de Madrid

| Datos Generales    | C Grupos F                           | <b>SI</b><br>Participantes              | 3 Rev              | visión Equiparr | )<br>lientos j | y Miembros                          | •<br>Presupuesto Solicitado                                                                          | 5 Indicadores de F       | Resultado                         | 6 Docur                              | nentación Requ                   | erida (      | Compro        | bación y Finaliz |
|--------------------|--------------------------------------|-----------------------------------------|--------------------|-----------------|----------------|-------------------------------------|----------------------------------------------------------------------------------------------------|--------------------------|-----------------------------------|--------------------------------------|----------------------------------|--------------|---------------|------------------|
| Gestión            | n de miem                            | ıbros del g                             | rupo               | : Proyecto      | oTtG1          | I (UNIR)                            |                                                                                                    |                          |                                   |                                      |                                  |              |               |                  |
|                    |                                      |                                         |                    |                 |                |                                     |                                                                                                    |                          |                                   |                                      | CREAR MIEMBRO                    | •••v         | olver al li   | STADO            |
| Deberá ve<br>Podri | er o gestionar lo<br>á ver la docume | s miembros y su o<br>ptación de los mie | locumer<br>Imbros. | ntación mediant | e los ico      | nos correspondier                   | tes. En el icono 💿 podrá ver                                                                         | los miembros, en el icon | o 🗾 podrá g                       | estionar los                         | miembros cuand                   | lo sean edit | ables, y en e | licono           |
|                    |                                      |                                         |                    |                 |                |                                     |                                                                                                    |                          |                                   |                                      |                                  |              |               |                  |
|                    |                                      |                                         |                    |                 |                |                                     |                                                                                                    |                          | Buse                              | ar                                   |                                  | C II         | <b></b>       | 2 -              |
|                    | _                                    |                                         |                    |                 |                |                                     |                                                                                                    |                          | Busc                              | ar                                   |                                  | C I          | III +         | 2+               |
| Acción             | _                                    | Organismo                               | \$                 | DNI             | ¢              | Nombre                              | Apellidos                                                                                            | Tipo Miembro             | Busc<br>Tipo Perso                | nal \$                               | Fecha Alta                       | C I          | III +         | 2 -<br>0         |
| Acción             | 2 🗅                                  | Organismo                               | \$                 | DNI             | \$             | Nombre                              | Apellidos     Apellido Investigador     Ape2                                                         | Tipo Miembro 🕴           | Busc<br>Tipo Perso                | nal 🝦<br>v<br>stigador               | Fecha Alta                       | C 3          | III +         | 4                |
| Acción             | 20                                   | Organismo<br>UNIR<br>UNIR               | \$                 | DNI             | \$             | Nombre<br>Investigador Pri<br>Co-IP | Apellidos     Apellido      Apellido Investigador     Ape2     Apellido Investigador     Co-IP Ape2  | Tipo Miembro 0           | Busc<br>Tipo Perso<br>Doctor inve | nal 🕴                                | Fecha Alta                       | 0 E          | III +         |                  |
| Acción<br>X        |                                      | Organismo<br>UNIR<br>UNIR               | ¢                  | DNI             | \$             | Nombre<br>Investigador Pri<br>Co-IP | Apellidos     Apellido (     Apellido Investigador     Ape2     Apellido Investigador     Co-IP Ape2 | Tipo Miembro             | Tipo Perso<br>Doctor inve         | ar<br>nal (¢<br>stigador<br>stigador | Fecha Alta 12/11/2021 25/06/2024 | 0 E          | III •         | 4                |

Nota Recuerde revisar los datos y guardar antes de continuar.

#### 4.3.2.2.1. Subir Documentación de cada miembro

Seleccione "Documentación Miembro" pulsando el botón correspondiente 🖪.

|                                                 | Convoc                                                                      | atoria: <b>PROYECTO</b>       | S SINÉRGICOS I+                                             | D 202     | 4 - Referencia: SY                  | G-2024/PH-HUM-61                            | 3. Organism                      | o Coord                    | inador: <b>DGU</b> |               |           |                                      |       |
|-------------------------------------------------|-----------------------------------------------------------------------------|-------------------------------|-------------------------------------------------------------|-----------|-------------------------------------|---------------------------------------------|----------------------------------|----------------------------|--------------------|---------------|-----------|--------------------------------------|-------|
| Datos Generales                                 | ে।<br>② Grupos Participantes                                                | ③ Revisión Equipa             | mientos y Miembros                                          | ④ Pro     | esupuesto Solicitado                | S Indicadores de Resul                      | tado 6 D                         | /-<br>cumentac             | ión Requerida      | ⑦ Cor         | nprobacić | 🧿<br>ón y Fina                       | lizac |
| stión de m                                      | iembros del gruț                                                            | oo: ProyectoT                 | tG1 (UNIR)                                                  |           |                                     |                                             |                                  |                            |                    |               |           |                                      |       |
|                                                 |                                                                             |                               |                                                             |           |                                     |                                             |                                  |                            |                    |               |           |                                      | ТАП   |
|                                                 |                                                                             |                               |                                                             |           |                                     |                                             |                                  |                            | CILENIX MILLINE    | ĸŪ            | VOLVE     |                                      |       |
| berá ver o gestio                               | nar los miembros y su docu                                                  | mentación mediante le         | os iconos correspondie                                      | entes. En | n el icono 💿 podrá ve               | er los miembros, en el icon                 | o 🗾 podrá g                      | estionar lo                | s miembros cua     | indo sean     | editables | s, y en el                           | icor  |
| berá ver o gestio<br>podrá ver la do            | nar los miembros y su docu<br>cumentación de los miemb                      | mentación mediante k<br>ros.  | os iconos correspondie                                      | entes. En | n el icono 💿 podrá ve               | er los miembros, en el icon                 | o 🖌 podrá g                      | estionar lo                | s miembros cua     | indo sean     | editables | s, y en el                           | icor  |
| berá ver o gestio<br>podrá ver la do            | nar los miembros y su docu<br>cumentación de los miemb                      | mentación mediante le<br>ros. | os iconos correspondie                                      | entes. En | n el icono ⊘ podrá ve               | er los miembros, en el icon                 | o 🖍 podrá g<br>Busc              | estionar lo<br>ar          | is miembros cua    | indo sean     | editables | s, y en el                           | icor  |
| aberá ver o gestio<br>podrá ver la do           | nar los miembros y su docu<br>cumentación de los miemb<br>Organismo         | mentación mediante le<br>ros. | os iconos correspondie<br>\$\\$ Nombre                      | entes. En | n el icono 💿 podrá ve<br>Apellidos  | er los miembros, en el icon                 | podrá g<br>Busc<br>Tipo Perso    | estionar lo<br>ar<br>nal 4 | Fecha Alta         | indo sean     | editables | s, y en el<br>III -<br>Baja          | icor  |
| berá ver o gestio<br>podrá ver la do<br>cción   | nar los miembros y su docu<br>cumentación de los miemb<br>Organismo         | mentación mediante le<br>ros. | <ul> <li>bis iconos correspondie</li> <li>Nombre</li> </ul> | entes. En | n el icono 💿 podrá ve<br>Apellidos  | er los miembros, en el icon    Tipo Miembro | podrá g<br>Busc<br>Tipo Perso    | ar<br>nal                  | Fecha Alta         | ndo sean<br>♀ | editables | s, y en el<br>Ⅲ <del>-</del><br>Baja | icor  |
| eberá ver o gestio<br>podrá ver la do<br>Acción | nar los miembros y su docu<br>cumentación de los miemb<br>Organismo<br>UNIR | mentación mediante la cos.    | kombre     Investigador Pr                                  | entes. En | Apellidos Apellido Investigado Ape2 | er los miembros, en el icon                 | De podrá g<br>Busc<br>Tipo Perso | ar<br>nal 4<br>stigador    | Fecha Alta         | ndo sean      | Fecha I   | 5, y en el<br>Ⅲ <del>-</del><br>Baja |       |

1 - 2 de 2 registros.

Gestión de miembros del grupo: ProyectoTtG1 (UNIR)

Seleccionar en el desplegable "Currículum Vitae Normalizado", Seleccionar luego "Seleccionar Fichero", buscar el fichero a subir y seleccionar "Añadir fichero".

| gar licheros   |                                       |   |                                 | Pla | ntillas                      |   |      |
|----------------|---------------------------------------|---|---------------------------------|-----|------------------------------|---|------|
|                |                                       |   |                                 |     | Currículum vítae normalizado |   |      |
| Seleccione u   | n tipo                                |   | -                               |     |                              |   |      |
| Seleccione ι   | n tipo                                |   |                                 |     |                              |   |      |
| Curriculum V   | /itae Normalizado                     |   |                                 |     |                              |   |      |
| Título docto   | r o certificación académica doctorado |   |                                 |     |                              |   |      |
| Traducción o   | lel certificado del doctorado         |   |                                 |     |                              |   |      |
| Justificante i | nterrupción de plazos                 |   |                                 |     |                              |   |      |
| Otra docum     | entación                              |   |                                 |     |                              |   |      |
|                |                                       |   |                                 |     | Buscar                       | C | <br> |
| cción          | Título                                | ÷ | Tipo de Documento               | ÷   | Fecha de subida              |   |      |
|                |                                       |   | No se han encontrado registros. |     |                              |   |      |

En el desplegable seleccionar "Título Doctor o certificación académica doctorado", luego "Seleccionar Fichero", buscar el fichero a subir y seleccionar "Añadir fichero".

| gar ficheros                              |                                                                                                    |                                                                        | Plantillas                                                                                                    |              |
|-------------------------------------------|----------------------------------------------------------------------------------------------------|------------------------------------------------------------------------|----------------------------------------------------------------------------------------------------|--------------|
| Documentació                              | in guardadada correctamente.                                                                                                    |                                                                        | Currículum vítae normalizado                                                                                                    |              |
| Justificante                              | interrupción de plazos                                                                                                    | •                                                                      |                                                                                                    |              |
| SELECCION                                 | VAR FICHERO AÑADIR FICHERO                                                                                                    |                                                                        |                                                                                                    |              |
| umentación c                              | del miembro: Investigador Principal Apellido In                                                                                                    | vestigador (87398336S)                                                 |                                                                                                    |              |
| umentación c                              | del miembro: Investigador Principal Apellido In                                                                                                    | vestigador (87398336S)                                                 | Buscar                                                                                                    | <i>C</i> = = |
| umentación o                              | del miembro: Investigador Principal Apellido In<br>Título                                                                                                   | vestigador (873983365)                                                 | Buscar<br>Fecha de subida                                                                                                    | 8 🗉 🗉        |
| umentación c<br>ción                      | del miembro: Investigador Principal Apellido In<br>Título<br>DocumentoPrueba1.pdf                                                                           | vestigador (873983365)  Tipo de Documento Curriculum Vitae Normalizado | Buscar<br>Fecha de subida<br>30/12/2024 10:10                                                                                                    | C II II      |
| umentación d<br>sción<br>• ×              | del miembro: Investigador Principal Apellido In<br>Título DocumentoPrueba1.pdf DocumentoPrueba2.pdf                                                         | vestigador (873983365)                                                 | Fecha de subida           30/12/2024 10:10           30/12/2024 10:10                                                                                                   | C 🖩 #        |
| umentación c<br>ción<br>± ×<br>± ×        | del miembro: Investigador Principal Apellido In<br>Titulo DocumentoPrueba1.pdf DocumentoPrueba2.pdf DocumentoPrueba3.pdf                                    | vestigador (873983365)                                                 | Fecha de subida           30/12/2024 10:10           30/12/2024 10:10           30/12/2024 10:10                                                                        | J II II      |
| umentación o<br>ción<br>± X<br>± X<br>± X | Investigador Principal Apellido In       Título       DocumentoPrueba1.pdf       DocumentoPrueba3.pdf       DocumentoPrueba3.pdf       DocumentoPrueba4.pdf | vestigador (873983365)                                                 | Ruscar           Fecha de subida           30/12/2024 10:10           30/12/2024 10:10           30/12/2024 10:10           30/12/2024 10:10           30/12/2024 10:10 | 0 1 1        |

Gestión de miembros del grupo: ProyectoTtG1

Siga estos pasos para todos los miembros y documentación que vaya a incluir en la solicitud.

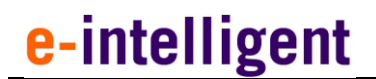

### 4.3.2.3. Crear Grupo Participante

| <u>)</u>                                                                                                    | <u>_</u>                                                                                                    | €                                                                                                    |                                                                                     | ~                                                                              | <u> </u>                                                              |                           | <u>~</u>                                               |
|----------------------------------------------------------------------------------------------------|----------------------------------------------------------------------------------------------------|----------------------------------------------------------------------------------------------------|-------------------------------------------------------------------------------------|--------------------------------------------------------------------------------|-----------------------------------------------------------------------|---------------------------|--------------------------------------------------------|
| os Generales ② Grupos Participantes                                                                                                    | s 3 Revisión Equipamientos y M                                                                                                    | Miembros 4 Presupuesto S                                                                                                    | Solicitado (5) Indicado                                                             | res de Resultado                                                               | ⑥ Documentación Req                                                   | uerida 🤇                  | Comprobación y Fin                                     |
|                                                                                                    |                                                                                                    |                                                                                                    |                                                                                     |                                                                                |                                                                       |                           |                                                        |
| Gestión de grupos par                                                                                                    | ticipantes                                                                                                    |                                                                                                    |                                                                                     |                                                                                |                                                                       |                           |                                                        |
|                                                                                                    |                                                                                                    |                                                                                                    |                                                                                     |                                                                                |                                                                       |                           |                                                        |
| Deberá crear los miembros y equip-                                                                                                    | amiantas madianta las isonas corr                                                                                                    | accondiantas. En al icono 🌅                                                                                                    | podrá gostionar los miem                                                            | bros y op al isops                                                             | nodrá gastionar los .                                                 | auinamian                 | tos Dor último                                         |
| Deberá crear los miembros y equip:<br>deberá enviar los grupos para su ap                                                                                                    | amientos mediante los iconos corre<br>probación a través del icono 🔽.                                                                                                    | respondientes. En el icono 👤                                                                                                    | podrá gestionar los miem                                                            | bros y en el icono                                                             | podrá gestionar los o                                                 | equipamien                | tos. Por último                                        |
| Deberá crear los miembros y equipa<br>deberá enviar los grupos para su ap<br>En este apartado dará de alta los do                                                                                           | amientos mediante los iconos corre<br>probación a través del icono ✔<br>os grupos de investigacion que forr                                                                                 | espondientes. En el icono 👤<br>maran parte del proyecto sinér                                                                         | podrá gestionar los miem<br>gico de I+D.                                            | ibros y en el icono                                                            | podrá gestionar los o                                                 | equipamien                | tos. Por último                                        |
| Deberá crear los miembros y equip<br>deberá enviar los grupos para su ap<br>En este apartado dará de alta los do<br>En cada grupo de investigacion, se                                                      | amientos mediante los iconos corr<br>probación a través del icono<br>os grupos de investigacion que for<br>debe incluir la información sobre la                                             | espondientes. En el icono 🚺<br>maran parte del proyecto sinér<br>los Investigadores principales, e                                    | podrá gestionar los mien<br>gico de I+D.<br>el equipamiento que dese                | ibros y en el icono<br>arían incluir en su                                     | proyecto sinérgico y la do                                            | equipamient               | tos. Por último<br>ón necesaria para                   |
| Deberá crear los miembros y equipi<br>deberá enviar los grupos para su ap<br>En este apartado dará de alta los do<br>En cada grupo de investigacion, se<br>la evaluación.                                   | amientos mediante los iconos com<br>probación a través del icono<br>os grupos de investigacion que fon<br>debe incluir la información sobre la                                              | espondientes. En el icono 🚺<br>maran parte del proyecto sinér<br>os Investigadores principales, e                                     | podrá gestionar los mien<br>gico de I+D.<br>el equipamiento que dese                | ibros y en el iconc<br>arían incluir en su                                     | podrá gestionar los o proyecto sinérgico y la do                      | equipamien<br>cumentació  | tos. Por último<br>on necesaria para                   |
| Deberá crear los miembros y equipu<br>deberá enviar los grupos para su ag<br>En este apartado dará de alta los do<br>En cada grupo de investigacion, se<br>la evaluación.                                   | amientos mediante los iconos com<br>probación a través del icono o<br>os grupos de investigacion que fon<br>debe incluir la información sobre la<br>ODOS LOS GRUPOS PARA SU APRO            | espondientes. En el icono 1                                                                                                    | podrá gestionar los miem<br>gico de I+D.<br>el equipamiento que dese                | ibros y en el icono<br>arían incluir en su<br>Buscar                           | podrá gestionar los o proyecto sinérgico y la do                      | equipamien<br>cumentació  | tos. Por último<br>ón necesaria para                   |
| Deberá crear los miembros y equipu<br>deberá enviar los grupos para su ap<br>En este apartado dará de alta los de<br>En cada grupo de investigacion, se<br>la evaluación.<br>CREAR GRUPO ENVIAR I           | amientos mediante los iconos com<br>probación a través del icono v<br>os grupos de investigacion que fon<br>debe incluir la información sobre la<br>ODOS LOS GRUPOS PARA SU APRO            | espondientes. En el icono 👔<br>maran parte del proyecto sinér<br>os Investigadores principales, e<br>OBACIÓN                          | podrá gestionar los mierr<br>gico de I+D.<br>el equipamiento que dese               | ibros y en el icono<br>arían incluir en su<br>Buscar                           | podrá gestionar los o proyecto sinérgico y la do                      | cumentació                | tos. Por último<br>on necesaria para                   |
| Deberá crear los miembros y equip<br>deberá enviar los grupos para su ap<br>En este apartado dará de alta los de<br>En cada grupo de investigacion, se<br>la evaluación.<br>CREAR GRUPO<br>ENVIAN<br>Acción | amientos mediante los iconos corra<br>probación a través del icono v<br>os grupos de investigacion que fon<br>debe incluir la información sobre la<br>ODOS LOS GRUPOS PARA SU APRO<br>Grupo | espondientes. En el icono                                                                                                    | podrá gestionar los mierr<br>gico de I+D.<br>el equipamiento que dese<br><b>Rol</b> | bbros y en el icono<br>arían incluir en su<br><u>Buscar</u><br><b>Ø Orga</b> r | podrá gestionar los o<br>proyecto sinérgico y la do<br>c<br>nismo • E | equipamient<br>cumentació | tos. Por último<br>on necesaria para<br>Ⅲ • <u>▲</u> • |
| Deberá crear los miembros y equip<br>deberá enviar los grupos para su ap<br>En este apartado dará de alta los de<br>En cada grupo de investigacion, se<br>la evaluación.<br>CREAR GRUPO ENVIAR o<br>Acción  | amientos mediante los iconos com<br>probación a través del icono<br>os grupos de investigacion que fon<br>debe incluir la información sobre la<br>ODOS LOS GRUPOS PARA SU APRO<br>Grupo     | espondientes. En el icono 1<br>maran parte del proyecto sinér<br>os Investigadores principales, e<br>OBACIÓN<br>Abreviatura Grupo     | podrá gestionar los mierr<br>gico de I+D.<br>Il equipamiento que dese               | arfan incluir en su<br>Buscar                                                  | podrá gestionar los o proyecto sinérgico y la do                      | equipamient<br>cumentació | in necesaria para                                      |
| Deberá crear los miembros y equip<br>deberá enviar los grupos para su ap<br>En este apartado dará de alta los de<br>En cada grupo de investigacion, se<br>la evaluación.<br>CREAR GRUPO ENVIAR n<br>Acción  | amientos mediante los iconos corro<br>probación a través del icono<br>os grupos de investigacion que fon<br>debe incluir la información sobre la<br>ODOS LOS GRUPOS PARA SU APRO<br>Grupo   | espondientes. En el icono   maran parte del proyecto sinér os Investigadores principales, e  OBACIÓN  Abreviatura Grupo  ProwectoT/G1 | podrá gestionar los mierr<br>gico de I+D.<br>el equipamiento que dese<br><b>Rol</b> | arían incluir en su<br>Buscar                                                  | podrá gestionar los o proyecto sinérgico y la do                      | cumentació<br>stado       | tos. Por último                                        |

Primero deberá pulsar sobre "CREAR GRUPO" para acceder a la creación de este.

Comunidad de Madrid Perfil Información Solicitud 👤 Usuario 🗸 Convocatoria: PROYECTOS SINÉRGICOS I+D 2024 - Referencia: SYG-2024/PH-HUM-618. Organismo Coordinador: DGUI ı 🕙 € 20 2 Ŀ [∼ (4) Presupuesto Solicitado (5) Indicadores de Resultado (6) Documentación Requerida 2 Grupos Participantes Gestión de grupos participantes **WOLVER AL L** Creación r Tipo de Grupo \* - Seleccione un valor Abreviatura \* Localidad \* Introduzca la localidad Departamento Introduzca el departamento electrónico\* Introduzca el correo electrónico Perfil de Twitter Introduzca el perfil de Twitter Perfil de Linkedin Introduzca el perfil de Linkedin Perfil de Instagram Introduzcă el perfil de Instragram Perfil de Facebook Introduzca el perfil de Facebook Dirección General de Investigación e Innovación Tecno CONSEJERÍA DE EDUCACIÓN, CIENCIA Y UNIVERSIDADES.

Seleccione como Tipo de Grupo Participante.

Deberá rellenar todos los campos del participante y pulsar sobre el botón "GUARDAR".

Comunidad de Madrid

### Nota

Al igual que en el Coordinador, habrá que crear para cada Grupo Participante, 1 Investigador Principal y si es necesario un Coinvestigador Principal, y para cada miembro, subir su respectiva documentación.

### 4.3.2.3.1. Miembros del grupo coordinador

Para ir a la gestión de miembros debemos pulsar sobre el botón de "Gestionar Miembros" 🔼 .

| berá crear los mie<br>berá enviar los gru                                                                  | mbros y equipamien<br>ipos para su aprobac                                             | tos mediante los iconos c<br>ción a través del icono 🗸 | correspondien                                       | tes. En el icono 👤 po                                                                           | odrá gestionar los miemb                                                     | oros y en el icono 🚺                                                 | podrá gestiona                                                                                         | ar los equ                                                                                                    | iipamiento                                                         | os. Por últim                                  |
|----------------------------------------------------------------------------------------------------|----------------------------------------------------------------------------------------|--------------------------------------------------------|-----------------------------------------------------|-------------------------------------------------------------------------------------------------|------------------------------------------------------------------------------|----------------------------------------------------------------------|----------------------------------------------------------------------------------------------------|----------------------------------------------------------------------------------------------------|--------------------------------------------------------------------|------------------------------------------------|
| este apartado dar                                                                                          | á de alta los dos gruj                                                                 | pos de investigacion que                               | formaran part                                       | e del proyecto sinérgi                                                                          | co de I+D.                                                                   |                                                                      |                                                                                                    |                                                                                                    |                                                                    |                                                |
| cada grupo de inv<br>evaluación.                                                                           | restigacion, se debe i                                                                 | incluir la información sob                             | ore los Investig                                    | adores principales, el e                                                                        | equipamiento que desea                                                       | rían incluir en su proy                                              | vecto sinérgico y                                                                                      | / la docur                                                                                                    | mentaciór                                                          | n necesaria j                                  |
| CREAR GRUPO                                                                                                | ENVIAR TODOS                                                                           | i los grupos para su a                                 | APROBACIÓN                                          |                                                                                                 |                                                                              | Buscar                                                               | (                                                                                                    | C                                                                                                    |                                                                    | II- <u>2</u>                                   |
| lcción                                                                                                    |                                                                                        | Grupo                                                  | 🔶 Abre                                              | eviatura Grupo                                                                                  | Rol                                                                          | Organism                                                             | 0                                                                                                    | 🔶 Esta                                                                                                    | do                                                                 |                                                |
| × /                                                                                                    | <b>b</b>                                                                               | Proyecto Tst grupo1                                    | Proy                                                | ectoTtG1                                                                                        | Coordinador                                                                  | UNIR                                                                 |                                                                                                    | Gua                                                                                                    | rdado                                                              |                                                |
| × / 💶                                                                                                    | <b>D</b> 🗸                                                                             | ProyectoTest grupo2                                    | PTG2                                                | 2                                                                                               | Participante                                                                 | UCJC                                                                 |                                                                                                    | Gua                                                                                                    | rdado                                                              |                                                |
|                                                                                                    |                                                                                        |                                                        |                                                     |                                                                                                 |                                                                              |                                                                      |                                                                                                    |                                                                                                    |                                                                    |                                                |
| 2 de 2 registros.                                                                                          |                                                                                        |                                                        |                                                     |                                                                                                 |                                                                              |                                                                      |                                                                                                    |                                                                                                    |                                                                    |                                                |
| 2 de 2 registros.                                                                                          | mbros del aru                                                                          | po: PTG2                                               |                                                     |                                                                                                 |                                                                              |                                                                      |                                                                                                    |                                                                                                    |                                                                    |                                                |
| 2 de 2 registros.<br>estión de mie                                                                         | mbros del gru                                                                          | po: PTG2                                               | nos correspondie                                    | ntes. En el icono 🥑 pod                                                                         | rá ver los miembros, en el icc                                               | ono 🖊 podrá gestiona                                                 | CREAR MIEMB                                                                                            | RO RO                                                                                                    | <b>≺ VOLVER</b> A<br>editables, y                                  | AL LISTADO<br>en el icono                      |
| 2 de 2 registros.<br>stión de mie<br>eberá ver o gestionar<br>podrá ver la docur                           | mbros del gru<br>Ios miembros y su docu<br>mentación de los miemb                      | po: PTG2<br>umentación mediante los icon<br>pros.      | nos correspondie                                    | ntes. En el icono 💿 pod                                                                         | rá ver los miembros, en el ici                                               | ono 🏹 podrá gestionar<br>Buscar                                      | CREAR MIEMB                                                                                            | RO ando sean o                                                                                                    | <b>✓ VOLVER A</b><br>editables, y                                  | AL LISTADO<br>en el icono<br>+ 르구              |
| 2 de 2 registros.<br>stión de mie<br>eberá ver o gestionar<br>podrá ver la docur<br>Acción                 | mbros del gru<br>los miembros y su docu<br>mentación de los miemb                      | po: PTG2<br>umentación mediante los icon<br>rros.      | nos correspondie                                    | intes. En el icono 💽 pod                                                                        | rá ver los miembros, en el ici                                               | ono 🔽 podrá gestionar<br>Buscar                                      | CREAR MIEMB                                                                                            | RO Contraction of the search of the search o | ✓ VOLVER A<br>editables, y<br>IIIIIIIIIIIIIIIIIIIIIIIIIIIIIIIIIIII | AL LISTADO<br>en el icono<br>• 콘 ·             |
| 2 de 2 registros.<br>stión de mie<br>eberá ver o gestionar<br>podrá ver la docur<br>Acción                 | mbros del gru<br>los miembros y su docu<br>mentación de los miemb<br>Organismo         | po: PTG2 umentación mediante los icor pros.  DNI       | nos correspondie                                    | ntes. En el icono 💿 pod                                                                         | rá ver los miembros, en el ico                                               | ono 🖌 podrá gestionar<br>Buscar<br>Tipo Personal                     | CREAR MIEMB                                                                                            | RO And Sean of C                                                                                                    | ✓ VOLVER A<br>editables, y<br>■ ##<br>Fecha B:                     | AL LISTADO<br>en el icono<br>· 콘·<br>ja 수      |
| 2 de 2 registros.<br>stión de mie<br>eberá ver o gestionar<br>podrá ver la docur<br>Acción                 | mbros del gru<br>Ios miembros y su docu<br>mentación de los miemb<br>Organismo         | po: PTG2 umentación mediante los icon pros.  DNI       | Nombre                                              | ntes. En el icono 💿 pod    Apellidos  incipal Apellido Ape2                                     | rá ver los miembros, en el ico                                               | ono Dodrá gestionar<br>Buscar<br>Tipo Personal                       | CREAR MIEMB                                                                                            | RO C                                                                                                    | VOLVER A<br>editables, y<br>E III<br>Fecha B                       | AL LISTADO<br>en el icono<br>• 로 -<br>a -<br>- |
| 2 de 2 registros.<br>stión de mie<br>eberá ver o gestionar<br>podrá ver la docur<br>Acción<br>X Z D<br>X D | mbros del gru<br>los miembros y su docu<br>mentación de los miemb<br>Organismo<br>UCJC | po: PTG2 umentación mediante los icor pros.  DNI       | Nombre<br>Investigador Pr<br>Paricipante<br>Co-IP 2 | ntes. En el icono 💿 pod<br>Apellidos<br>incipal Apellido Ape2<br>Apellido Investi<br>Co-IP Ape2 | rá ver los miembros, en el ico Tipo Miembro Investigador princip gador CO-IP | ono Dodrá gestionar<br>Buscar<br>Tipo Personal<br>Doctor investigado | CREAR MIEMB       clos miembros cua       Fecha Alta       r       02/04/2024       r       10/12/2024 | RO Anno Sean Contraction Contraction Contr | ✓ VOLVER A<br>editables, y<br>III<br>Fecha B:                      | AL LISTADO<br>en el icono<br>• Z v<br>a ¢      |

#### 4.3.2.4. Gestionar Equipamientos de los Grupos

Si se desea, se puede añadir equipamientos al Grupo Coordinador y a los Grupos Participantes. Para ello, seleccionar sobre un grupo, "Gestionar Equipamientos" en el botón correspondiente **b**.

#### Gestión de grupos participantes

| Deberá crear los miembros y equipamiento<br>deberá enviar los grupos para su aprobació | os mediante los iconos correspo<br>ón a través del icono 🔽. | ondientes. En el icono 👤 podi   | rá gestionar los miembros y en | el icono 🚺 podrá gestion       | ar los eq | uipamie | entos. Por | último    |
|----------------------------------------------------------------------------------------|-------------------------------------------------------------|---------------------------------|--------------------------------|--------------------------------|-----------|---------|------------|-----------|
| En este apartado dará de alta los dos grup                                             | os de investigacion que formara                             | an parte del proyecto sinérgico | de I+D.                        |                                |           |         |            |           |
| En cada grupo de investigacion, se debe in<br>la evaluación.                           | cluir la información sobre los In                           | westigadores principales, el eq | uipamiento que desearían inclu | iir en su proyecto sinérgico y | γ la docι | umentac | ión neces  | aria para |
| CREAR GRUPO ENVIAR TODOS L                                                             | .OS GRUPOS PARA SU APROBAG                                  | CIÓN                            | Bus                            | scar                           | C         |         | •          | <u>.</u>  |
| Acción                                                                                 | Grupo 🔶                                                     | Abreviatura Grupo 🗍             | Rol 🔶                          | Organismo                      | 🔶 Est     | ado     |            | ¢         |
|                                                                                        |                                                             |                                 |                                |                                |           |         |            |           |
| × 🛛 💈 🔺 🖌                                                                              | Proyecto Tst grupo1                                         | ProyectoTtG1                    | Coordinador                    | UNIR                           | Gu        | ardado  |            |           |
|                                                                                        | ProyectoTest grupo2                                         | PTG2                            | Participante                   | UCJC                           | Gu        | ardado  |            |           |
| 1 - 2 de 2 registros                                                                   |                                                             |                                 |                                |                                |           |         |            |           |

#### Seleccionamos "Crear Equipamiento".

Gestión de equipamientos del grupo: ProyectoTtG1

| 0      | Gestión de e                                                     | equipamientos del grupo: ProyectoTtG1                                                                                                    |                              |                                                                                                    |                                   |                         |                                     |                                  |
|--------|------------------------------------------------------------------|----------------------------------------------------------------------------------------------------|------------------------------|----------------------------------------------------------------------------------------------------|-----------------------------------|-------------------------|-------------------------------------|----------------------------------|
| g<br>a | e financiará la comp<br>rupos, no pudiendo<br>la compra de ordei | vra de equipamiento científico-técnico que sea necesario para reforzar las capacidades de los grupos de investigación participantes e<br>i destinarse a los servicios centrales ni a un uso generalista de la entidad.Podrán incluirse los equipos de procesamiento de datos y el<br>nadores de uso genérico, ni los relativos a la obra civil. La compra de este equipamiento podrá realizarse durante todo el periodo de r | en el p<br>el softv<br>ejeci | oroyecto I + D, este equipamient<br>vare específico. En ningún caso s<br>ción del proyecto sinérgico de I+<br>CREAR EQUIPAMIEN | o será d<br>e podrá<br>·D.<br>NTO | le uso exe<br>in imputa | lusivo pa<br>r los cost<br>VER AL L | ra los<br>es relativos<br>ISTADO |
|        | Total de equipami                                                | ento solicitado: 0,00 €                                                                                                    |                              | Buscar                                                                                                    | c                                 |                         |                                     |                                  |
|        | Acción                                                           | Descripción del equipo 🔶 Marca y Modelo 🔶 Localización 🔶 Finalidad                                                                                                    | \$                           | Importe total sin iva en € 🛛 🍦                                                                                                 |                                   | Impo                    | rte total                           | en€ ≑                            |
|        |                                                                  | No se han encontrado registros.                                                                                                    |                              |                                                                                                    |                                   |                         |                                     |                                  |

#### Completamos los datos del equipamiento y guardamos.

|                         |                             | ✓ VOLVER AL LISTADO |
|-------------------------|-----------------------------|---------------------|
|                         | Creación nuevo equipamiento |                     |
| Descripción *           | equipamiento1               |                     |
| Marca y Modelo *        | Marca1                      |                     |
| Localización *          | Localización1               |                     |
| Finalidad *             | Finalizad de equipamiento   |                     |
|                         |                             |                     |
|                         |                             |                     |
| Importe total sin iva * | 100                         | €                   |
| Importe total *         | 125                         | €                   |
|                         |                             | GUARDAR             |

Actualizará la lista y podrá agregar más equipamientos si lo desea.

| Comunidad | do | Madrid |
|-----------|----|--------|
| Comunicac | ue | Mauriu |

#### Gestión de equipamientos del grupo: ProyectoTtG1

Se financiará la compra de equipamiento científico-técnico que sea necesario para reforzar las capacidades de los grupos de investigación participantes en el proyecto I + D, este equipamiento será de uso exclusivo para los grupos, no pudiendo destinarse a los servicios centrales ni a un uso generalista de la entidad.Podrán incluirse los equipos de procesamiento de datos y el software específico. En ningún caso se podrán imputar los costes relativos a la compra de ordenadores de uso genérico, ni los relativos a la obra civil. La compra de este equipamiento podrá realizarse durante todo el periodo de ejecución del proyecto sinérgico de I+D.

|   |                     |                                   |                  |               |                           | CREAR EQUIPAMIEN               | то | <b>∢</b> vo | IVER AL LI  | ISTADO     |
|---|---------------------|-----------------------------------|------------------|---------------|---------------------------|--------------------------------|----|-------------|-------------|------------|
|   | Total de equipam    | iento solicitado: <b>125,00 €</b> |                  |               |                           | Buscar                         | ø  |             |             | <u>a</u> . |
| 1 | Acción              | Descripción del equipo            | Marca y Modelo 🔶 | Localización  | Finalidad 🔶               | Importe total sin iva en € 🛛 🍦 |    | Impo        | rte total ( | en€ ≑      |
|   |                     |                                   |                  |               |                           |                                |    |             |             |            |
|   | × /                 | equipamiento1                     | Marca1           | Localización1 | Finalizad de equipamiento | 100,00                         |    |             |             | 125,00     |
|   | 1 - 1 de 1 registre | DS.                               |                  |               |                           |                                |    |             |             |            |

El resultado se puede revisar posteriormente en el punto 3 del proceso "Revisión de equipamientos".

| nerales                                                                          | ② Grupos Partici                                                                                           | pantes                   | ③ Revisión Equi                                                      | ipamientos y <u>Mie</u> r                 | mbros ④ Presupue                                                                     | E<br>sto Solicita <u>do</u> | 5 Indicadores                                                           | de Resultado             | © Documentación Requerida                                                                                                    | a 🕜 Comprobación y Finaliz |
|----------------------------------------------------------------------------------|----------------------------------------------------------------------------------------------------|--------------------------|----------------------------------------------------------------------|-------------------------------------------|--------------------------------------------------------------------------------------|-----------------------------|-------------------------------------------------------------------------|--------------------------|----------------------------------------------------------------------------------------------------|----------------------------|
|                                                                                  |                                                                                                    |                          |                                                                      |                                           |                                                                                      |                             |                                                                         |                          |                                                                                                    |                            |
| Kevisio                                                                          | on de equipam                                                                                              | ientos                   |                                                                      |                                           |                                                                                      |                             |                                                                         |                          |                                                                                                    |                            |
| En este list                                                                     | ado se muestran los equ                                                                                    | ipamientos d             | ados de alta en los di                                               | ferentes grupos partici                   | ipantes. Si desea borrar o mo                                                        | dificar alguno debe         | e hacerlo desde la pesta                                                | aña '2. Grupos Par       | icipantes'.                                                                                                    |                            |
| Equipar                                                                          | nientos del programa                                                                                       | I+D                      |                                                                      |                                           |                                                                                      |                             |                                                                         |                          |                                                                                                    |                            |
|                                                                                  |                                                                                                    |                          |                                                                      |                                           |                                                                                      |                             |                                                                         |                          |                                                                                                    | C = =-                     |
|                                                                                  |                                                                                                    |                          |                                                                      |                                           |                                                                                      |                             |                                                                         |                          |                                                                                                    |                            |
| Grupo                                                                            |                                                                                                    | Organismo                | <b>□</b>                                                             | Descripción                               | Marca y Model                                                                        | o 🕴 La                      | ocalización                                                             | Finalidad                | Importe total sin                                                                                                    | iva 💠 Importe Total        |
|                                                                                  |                                                                                                    |                          |                                                                      |                                           |                                                                                      |                             | valización1                                                             | Finalizad                | de equipamiento 100.00                                                                                                    | 125.00                     |
| Proyec                                                                           | to Tst grupo1                                                                                              | UNIR                     |                                                                      | equipamiento1                             | Marcal                                                                               |                             |                                                                         |                          |                                                                                                    |                            |
| Proyec                                                                           | to Tst grupo1                                                                                              | UNIR                     | -                                                                    | equipamiento1                             | Marcal                                                                               |                             |                                                                         | -                        |                                                                                                    |                            |
| Proyec<br>Revisió<br>En este list                                                | ito Tst grupo1<br>On de miembro<br>ado se muestran los mie                                                 | UNIR<br>S<br>mbros dados | de alta en los diferen                                               | equipamiento1<br>Ites grupos participant  | Marca I<br>es. Si desea borrar o modifica                                            | ar alguno debe haci         | erlo desde la pestaña '2                                                | 2. Grupos Participa      | ntes'.                                                                                                    |                            |
| Proyec<br>Revisio<br>En este list<br>Miembr                                      | to Tst grupo1<br>Ón de miembro<br>ado se muestran los mie<br>os del programa I+D                           | UNIR<br>S                | de alta en los diferen                                               | equipamiento l                            | Marca I<br>es. Si desea borrar o modifici                                            | ar alguno debe haci         | erlo desde la pestaña '2                                                | 2. Grupos Participa      | ntes'.                                                                                                    |                            |
| Proyec<br>Revisić<br>En este list<br>Miembr                                      | ón de miembro<br>ado se muestran los mie<br>os del programa I+D                                            | UNIR<br>S<br>mbros dados | de alta en los diferen                                               | equipamiento 1                            | Marca I                                                                              | ar alguno debe haci         | erlo desde la pestaña "2                                                | 2. Grupos Participa      | ntes'.<br><u>Buscar</u>                                                                                                    | 0 ⊞ ⊞-                     |
| Proyec<br>Revisio<br>En este list<br>Miembr<br>Grupo                             | in de miembro<br>ado se muetran los mie<br>os del programa I+D                                             | UNIR<br>S<br>mbros dados | de alta en los diferen<br>Organismo del Grup                         | equipamiento 1 Ites grupos participant    | Marca I<br>es. Si desea borrar o modifici<br>Tipo Grupo                              | ar alguno debe hac          | erlo desde la pestaña "2                                                | 2. Grupos Participa      | ntes'.<br>Buscar                                                                                                    | DNI                        |
| Proyec<br>Revisić<br>En este list<br>Miembr                                      | to Tst grupo1                                                                                              | UNIR<br>S<br>mbros dados | de alta en los diferen<br>Organismo del Grup                         | equipamiento1 ttes grupos participant     | Marca1<br>es. 5i deses borrar o modific<br>Tipo Grupo                                | ar alguno debe haci         | erlo desde la pestaña "2                                                | 2. Grupos Participa      | nter.<br>Buscar<br>Nombre                                                                                                    | C E ##-                    |
| Proyec Revisic En este list Miembr Grupo Proyec                                  | in de miembro<br>ado se muestran los mie<br>os del programa I+D                                            | UNIR<br>S<br>mbros dados | de alta en los diferen<br>Organismo del Grup<br>UNIR                 | equipamiento1 tes grupos participant 20 0 | Marca1 et. Si desea borrar o modifici Tipo Grupo Coordinador                         | er alguno debe hace         | erlo desde la pestaña '2<br>po Miembro                                  | 2. Grupos Participa      | Nombre Apeliedo Investigador Ape2, Investigador Principal                                                                                                    | C II II-                   |
| Proyec<br>Revisic<br>En este list<br>Miembr<br>Grupo<br>Proyec<br>Proyec         | in de miembro<br>ado se muestran los mie<br>os del programa I+D<br>toTriG1                                 | UNIR<br>S<br>mbros dados | de alta en los diferen<br>Organismo del Grup<br>UNIR                 | equipamiento1                             | Marca1 es. Si desea borrar o modific Tipo Grupo Coordinador Coordinador Coordinador  | e alguno debe hace          | erio desde la pestaña (2<br>ipo Miembro<br>vestigador principal<br>D-IP | 9. Grupos Participa<br>¢ | nter'. Buscar Nombre Apellido Investigador Ape2, Investigador Principal Apellido Investigador Co-IP Ape2, Co-IP                                                           | C II II-                   |
| Proyec<br>Revisic<br>En este list<br>Miembr<br>Grupo<br>Proyec<br>Proyec<br>PTG2 | to Tit grupo 1<br>Son de miembro<br>ado se muestran los mie<br>os del programa I+D<br>to TitG1<br>to TitG1 | UNIR<br>S<br>mbros dados | de alta en los diferen<br>Organismo del Grug<br>UNIR<br>UNIR<br>UNIR | equipamiento1 tes grupos participant oo   | Marcal es. Si desea borrar o modific Tipo Grupo Coordinador Coordinador Participante | e alguno debe hace          | erio desde la pestaña '2<br>po Miembro<br>vestigador principal<br>D-IP  | 2. Grupos Participa      | nter".<br>Buscar<br>Nombre<br>Apellido Investigador Ape2, Investigador<br>Principal<br>Apellido Investigador Co-IP Ape2, Co-IP<br>Apellido Investigador Co-IP Ape2, Co-IP | C E ##-                    |

#### Nota

Recuerde revisar los datos y guardar antes de continuar.

### 4.3.3. Enviar a Aprobación por el Grupo Coordinador

Una vez completados todos los datos necesarios para la solicitud, hay primero que enviar a validar el Grupo Coordinador con el botón correspondiente 🗹 y aceptar a continuación.

| estión de grupos parti                                                                                                    | icipantes                                                                                                    |                                                                                    |                                                                                 |                                                  |                                           |                                                                   |                          |                     |
|----------------------------------------------------------------------------------------------------|----------------------------------------------------------------------------------------------------|------------------------------------------------------------------------------------|---------------------------------------------------------------------------------|--------------------------------------------------|-------------------------------------------|-------------------------------------------------------------------|--------------------------|---------------------|
| Deberá crear los miembros y equipan                                                                                                    | nientos mediante los iconos corre                                                                                                    | spondientes. En el icono 🚺                                                         | podrá gestionar los miembro                                                     | ros y en el icono 📘 p                            | oodrá gestionar le                        | os equipami                                                       | entos. Poi               | último              |
| deberá enviar los grupos para su apro                                                                                                    | obación a través del icono 🔽.                                                                                                    | _                                                                                  | -                                                                               | _                                                |                                           |                                                                   |                          |                     |
| En este apartado dará de alta los dos                                                                                                    | grupos de investigacion que form                                                                                                    | naran parte del proyecto sin                                                       | érgico de I+D.                                                                  |                                                  |                                           |                                                                   |                          |                     |
| En cada grupo de investigacion, se de<br>la evaluación.                                                                                                    | ebe incluir la información sobre lo                                                                                                    | os Investigadores principales                                                      | , el equipamiento que desearía                                                  | ían incluir en su proye                          | cto sinérgico y la                        | documenta                                                         | ción nece                | saria par           |
| CREAR GRUP                                                                                                    | DOS LOS GRUPOS PARA SU APRO                                                                                                    | BACIÓN                                                                             |                                                                                 | Buscar                                           |                                           | 3 🔲                                                               | <b></b>                  | <u>.</u> .          |
| Acción                                                                                                    | Grupo                                                                                                    | Abreviatura Grupo                                                                  | Rol                                                                             | Organismo                                        | ¢                                         | Estado                                                            |                          | ÷                   |
|                                                                                                    | Proyecto Tst grupo1                                                                                                    | ProyectoTtG1                                                                       | Coordinador                                                                     |                                                  |                                           | Guardado                                                          |                          |                     |
| × / 1 b /                                                                                                    | ProyectoTest grupo2                                                                                                    | PTG2                                                                               | Participante                                                                    |                                                  |                                           | Guardado                                                          |                          |                     |
| 1 - 2 de 2 registros.                                                                                                    |                                                                                                    |                                                                                    |                                                                                 |                                                  |                                           |                                                                   |                          |                     |
| 1 - 2 de 2 registros.<br><b>estión de grupos parti</b><br>Peberá crear los miembros y equipar<br>leberá enviar los grupos para su apro                                                                                                    | ripantes                                                                                                    |                                                                                    |                                                                                 | pe                                               | bdrá gestionar los                        | equipamier                                                        | ntos. Por ú              | iltimo              |
| 1 - 2 de 2 registros.<br><b>Estión de grupos parti</b><br>Deberá crear los miembros y equipam<br>leberá enviar los grupos para su apro<br>n este apartado dará de alta los dos                                                                                                    | cipantes<br>nientos m<br>obación a<br>grupos c<br>si continúa se enviará<br>continuar?                                                              | el grupo para su aprobación                                                        | y ya no se podrán realizar car                                                  | pr<br>mbios. ¿Desea                              | odrá gestionar los                        | equipamier                                                        | ntos. Por ú              | iltimo              |
| 1 - 2 de 2 registros. estión de grupos participada de la grupos participada de la crear los miembros y equipara eberá enviar los grupos para su apro n este apartado dará de alta los dos n cada grupo de investigacion, se de a evaluación.                                                                                                    | cipantes<br>nientos m<br>pbación a<br>grupos c<br>sis continúa se enviará<br>continuar?                                                             | el grupo para su aprobación                                                        | ı y ya no se podrán realizar car<br>ACEPTAR                                     | pt<br>mbios. ¿Desea<br>CANCELAR                  | odrá gestionar los<br>co sinérgico y la d | equipamier<br>ocumentaci                                          | ntos. Por d              | iltimo<br>ria para  |
| estión de grupos partie<br>estión de grupos partie<br>eberá crear los miembros y equipam<br>eberá enviar los grupos para su apro<br>n este apartado dará de alta los dos<br>n cada grupo de investigacion, se de<br>a evaluación.<br>CREAR GRUPO                                                                                                    | cipantes<br>nientos m<br>obación a<br>grupos c<br>si continúa se enviará<br>continuar?<br>DOS LOS GRUPOS PARA SU APROI                              | el grupo para su aprobación<br>BACIÓN                                              | y ya no se podrán realizar car                                                  | mbios. ¿Desea<br>CANCELAR<br>BUSCAR              | odrá gestionar los<br>to sinérgico y la d | equipamier<br>ocumentaci                                          | ntos. Por t<br>ón necesa | iltimo<br>ria para  |
| 1 - 2 de 2 registros.<br>estión de grupos partie<br>beberá crear los miembros y equipar<br>leberá enviar los grupos para su apro<br>n este apartado dará de alta los dos<br>n cada grupo de investigacion, se de<br>a evaluación.<br>CREAR GRUPO<br>ENVIAR TOU<br>Acción                                                                                                    | cipantes<br>nientos m<br>sbación a<br>grupos c<br>si continúa se enviará<br>continuar?<br>DOS LOS GRUPOS PARA SU APROI<br>Grupo                     | el grupo para su aprobación<br>BACIÓN<br>Abreviatura Grupo                         | y ya no se podrán realizar car<br>ACEPTAR                                       | mbios. ¿Desea<br>CANCELAR<br>Buscar<br>Organismo | odrá gestionar los<br>to sinérgico y la d | equipamier<br>ocumentaci                                          | ntos. Por ú<br>ón necesa | iltimo<br>iria para |
| estión de grupos partic<br>estión de grupos partic<br>eleberá crear los miembros y equipam<br>eleberá enviar los grupos para su apro<br>n este apartado dará de alta los dos<br>n cada grupo de investigacion, se de<br>a evaluación.<br>CREAR GRUPO<br>ENVIAR TOD<br>Acción                                                                                                    | cipantes nientos m<br>sbación a<br>grupos c<br>sbe inclui Si continúa se enviará<br>continuar? DOS LOS GRUPOS PARA SU APROI                         | el grupo para su aprobación<br>BACIÓN                                              | y ya no se podrán realizar car<br>ACEPTAR                                       | mbios. ¿Desea<br>cancelar<br>Buscar<br>organismo | odrá gestionar los<br>to sinérgico y la d | equipamier<br>ocumentaci                                          | ón necesa                | iltimo<br>ria para  |
| <ul> <li>2 de 2 registros.</li> <li>estión de grupos partie</li> <li>beberá crear los miembros y equipam</li> <li>eberá enviar los grupos para su apro</li> <li>n este apartado dará de alta los dos</li> <li>n cada grupo de investigacion, se de a evaluación.</li> <li>CREAR GRUPO</li> <li>ENVIAR TOU</li> <li>Acción</li> <li>A b </li> </ul>                                                                                                    | cipantes  hientos m obación a grupos c continuar?  COS LOS GRUPOS PARA SU APROI  Grupo  Proyecto Tst grupo1                                         | el grupo para su aprobación<br>BACIÓN                                              | y ya no se podrán realizar car<br>ACEPTAR<br>Rol<br>Coordinador                 | mbios. ¿Desea<br>CANCELAR<br>Buscar<br>Organismo | odrá gestionar los<br>to sinérgico y la d | equipamier<br>ocumentaci<br>: 🔳<br>Estado<br>Guardado             | ittos. Por u             | iltimo<br>ria para  |
| I - 2 de 2 registros.<br>estión de grupos partir<br>eberá crear los miembros y equipar<br>eberá enviar los grupos para su apro<br>n este apartado dará de alta los dos<br>n cada grupo de investigacion, se de<br>a evaluación.<br>CREAR GRUPO<br>ENVIAR TOE<br>Acción<br>X / I I / ()<br>X / I ()<br>X / I | cipantes  ientos m plación grupos c Si continúa se enviará continuar?  DOS LOS GRUPOS PARA SU APROI  Grupo  Proyecto Tst grupo1 ProyectoTest grupo2 | el grupo para su aprobación<br>BACIÓN<br>Abreviatura Grupo<br>ProyectoTtG1<br>PTG2 | y ya no se podrán realizar car<br>ACEPTAR<br>Rol<br>Coordinador<br>Participante | mbios. ¿Desea<br>cancelar<br>Buscar<br>Organismo | odrá gestionar los                        | equipamier<br>ocumentaci<br><b>Estado</b><br>Guardado<br>Guardado | ón necesa                | iltimo<br>ria para  |

Si todo se ha generado correctamente, el botón se marcaría de la manera que se muestra en la siguiente imagen:

#### Gestión de grupos participantes

| Deberá crear los miembros y equipamiento:<br>deberá enviar los grupos para su aprobació | s mediante los iconos correspo<br>n a través del icono ✔. | ndientes. En el icono 👤 podr     | á gestionar los miembros y e | n el icono り podrá gestionar      | los equipamientos. Por último  |
|-----------------------------------------------------------------------------------------|-----------------------------------------------------------|----------------------------------|------------------------------|-----------------------------------|--------------------------------|
| En este apartado dará de alta los dos grupo                                             | os de investigacion que formara                           | in parte del proyecto sinérgico  | de I+D.                      |                                   |                                |
| En cada grupo de investigacion, se debe inc<br>la evaluación.                           | cluir la información sobre los In                         | vestigadores principales, el equ | lipamiento que desearían inc | luir en su proyecto sinérgico y l | a documentación necesaria para |
| CREAR GRUPO ENVIAR TODOS LO                                                             | os grupos para su aprobac                                 | CIÓN                             | Bu                           | iscar                             | C                              |
| Acción                                                                                  | Grupo 🔶                                                   | Abreviatura Grupo 🛛 🍦            | Rol                          | Organismo                         | Estado 👙                       |
| × • • • •                                                                               | Proyecto Tst grupo1                                       | ProyectoTtG1                     | Coordinador                  |                                   | No Requerido                   |
|                                                                                         | ProyectoTest grupo2                                       | PTG2                             | Participante                 |                                   | Guardado                       |
| 1 - 2 de 2 registros.                                                                   |                                                           |                                  |                              |                                   |                                |

### 4.3.4. Enviar a Aprobación del Grupo Participante

Pulse en el botón de Enviar al grupo participante para aprobar la participación Z, en el grupo cuando haya finalizado la inclusión de la información.

| Gestión de grupos partici                                                         | pantes                                                         |                                  |                            |                                  |                 |            |            |
|-----------------------------------------------------------------------------------|----------------------------------------------------------------|----------------------------------|----------------------------|----------------------------------|-----------------|------------|------------|
| Deberá crear los miembros y equipamier<br>deberá enviar los grupos para su aproba | ntos mediante los iconos corresp<br>ción a través del icono 🔽. | ondientes. En el icono 👤 po      | drá gestionar los miembros | y en el icono 🚺 podrá gestior    | nar los equipam | entos. Por | último     |
| En este apartado dará de alta los dos gru                                         | ipos de investigacion que forma                                | ran parte del proyecto sinérgio  | o de I+D.                  |                                  |                 |            |            |
| En cada grupo de investigacion, se debe<br>la evaluación.                         | incluir la información sobre los l                             | Investigadores principales, el e | quipamiento que desearían  | incluir en su proyecto sinérgico | y la documenta  | ción nece  | saria para |
| CREAR GRUPO ENVIAR TODOS                                                          | 5 Los grupos para su aprob/                                    | ACIÓN                            |                            | Buscar                           | S I             | <b></b>    | <u>.</u> + |
| Acción                                                                            | Grupo                                                          | Abreviatura Grupo                | Rol                        | Organismo                        | Estado          |            | ¢          |
|                                                                                   |                                                                |                                  |                            |                                  |                 |            |            |
| × 💿 💶 🛓 🖊                                                                         | Proyecto Tst grupo1                                            | ProyectoTtG1                     | Coordinador                |                                  | No Reque        | rido       |            |
|                                                                                   | ProyectoTest grupo2                                            | PTG2                             | Participante               |                                  | Guardado        |            |            |
| 1 - 2 de 2 registros.                                                             |                                                                |                                  |                            |                                  |                 |            |            |

### 4.3.5. Enviar a aprobación a todos los grupos participantes

Puede realizar estas operaciones tambien utilizando el botón "Enviar Todos los grupos para su aprobación".

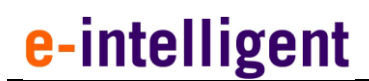

| -               |       | -  |           |
|-----------------|-------|----|-----------|
| Comur           | nidad | de | Madrid    |
| <b>O</b> OIIIGI | IIGGG | ac | IVICIALIA |

#### Gestión de grupos participantes

| Deberá crear los miembros y equipamient<br>deberá enviar los grupos para su aprobac | tos mediante los iconos correspo<br>ión a través del icono 🔽. | ondientes. En el icono 👤 pod     | rá gestionar los miembros y | / en el icono 🕒 podrá gestion     | ar los equipamientos. Por último  |
|-------------------------------------------------------------------------------------|---------------------------------------------------------------|----------------------------------|-----------------------------|-----------------------------------|-----------------------------------|
| En este apartado dará de alta los dos gruj                                          | oos de investigacion que formar                               | an parte del proyecto sinérgico  | de I+D.                     |                                   |                                   |
| En cada grupo de investigacion, se debe i<br>la evaluación.                         | ncluir la información sobre los II                            | nvestigadores principales, el eq | uipamiento que desearían i  | ncluir en su proyecto sinérgico : | y la documentación necesaria para |
| CREAR GR IPO ENVIAR TODOS                                                           | LOS GRUPOS PARA SU APROBA                                     | CION                             | -                           | Buscar                            |                                   |
| Acción                                                                              | Grupo 🍦                                                       | Abreviatura Grupo 🔶              | Rol                         | Organismo                         | ♦ Estado ♦                        |
|                                                                                     |                                                               |                                  |                             |                                   |                                   |
| × 💿 1 占 🖊                                                                           | Proyecto Tst grupo1                                           | ProyectoTtG1                     | Coordinador                 |                                   | No Requerido                      |
| × 🗡 1 🗗 🗸                                                                           | ProyectoTest grupo2                                           | PTG2                             | Participante                |                                   | Guardado                          |
|                                                                                     |                                                               |                                  |                             |                                   |                                   |

Si hubiera alguna falta de documentación la aplicación se lo indicaría, para que pueda subsanarla.

| Gestión de grupos par                                                                 | ticipantes                                                                |                                             |                                 |                       |                                       |
|---------------------------------------------------------------------------------------|---------------------------------------------------------------------------|---------------------------------------------|---------------------------------|-----------------------|---------------------------------------|
| Deberá crear los miembros y equip<br>los equipamientos. Por último debe               | amientos mediante los iconos co<br>rá enviar los grupos para su apr       | orrespondientes. En<br>obación a través del | el icono 👤 podrá ge<br>icono 🔽. | stionar los miembros  | y en el icono 🔥 podrá gestionar       |
| En este apartado dará de alta los do                                                  | os grupos de investigacion que f                                          | ormaran parte del p                         | royecto sinérgico de l          | ⊦D.                   |                                       |
| En cada grupo de investigacion, se                                                    | debe incluir la información sobr                                          | e los Investigadores                        | principales, el equipar         | niento que desearían  | incluir en su proyecto sinérgico y la |
| El miembro "Apellido Investi<br>aprobación por parte del org<br>CREAR GRUPO ENVIAR TO | gador Co-IP Ape2, Co-IP 2" debi<br>janismo.<br>ODOS LOS GRUPOS PARA SU AF | e tener subida la do<br>ROBACIÓN            | cumentación del tipo:<br>Buscar | Curriculum Vitae Norr | nalizado para poder enviarse a        |
| Acción                                                                                | Grupo 🔶                                                                   | Grupo                                       | Rol                             | 🔶 Organismo           | 🔶 Estado 🔶                            |
|                                                                                       |                                                                           |                                             |                                 |                       |                                       |
| × 🔹 1 🛓 🖊                                                                             | Proyecto Tst grupo1                                                       | ProyectoTtG1                                | Coordinador                     |                       | No Requerido                          |
| × 🗡 1 🛓 🗸                                                                             | ProyectoTest grupo2                                                       | PTG2                                        | Participante                    |                       | Guardado                              |

Una vez que ha solicitado la aprobación no edite los datos, cualquier reapertura conllevará una nueva solicitud de aprobación para que los grupos participantes rellenen su formulario actualizado.

#### Gestión de grupos participantes

| En este apartado dará de alta los dos grupos de investigacion que formaran parte del proyecto sinérgico de I+D.<br>En cada grupo de investigacion, se debe incluir la información sobre los Investigadores principales, el equipamiento que desearían incluir en su proyecto sinérgico y la documentación necesaria para la evaluación.<br>CREAR GRUPO ENVIAR TODOS LOS GRUPOS PARA SU APROBACIÓN Buscar Companismo de Estado de Estado de Abreviatura Grupo de Rol de Organismo de Estado de Estado de Proyecto Tist grupo 1 ProyectoTist Coordinador No Requerido                                                                                                    | Deberá crear los miembros y equipamient<br>deberá enviar los grupos para su aprobac | tos mediante los iconos correspo<br>ión a través del icono 🔽. | ondientes. En el icono 👤 podi    | rá gestionar los miembros y | en el icono 📘 podrá gestion     | ar los equipamiento           | os. Por último   |
|----------------------------------------------------------------------------------------------------|-------------------------------------------------------------------------------------|---------------------------------------------------------------|----------------------------------|-----------------------------|---------------------------------|-------------------------------|------------------|
| En cada grupo de investigacion, se debe incluir la información sobre los Investigadores principales, el equipamiento que desearían incluir en su proyecto sinérgico y la documentación necesaria para<br>la evaluación.          CREAR GRUPO       ENVIAR TODOS LOS GRUPOS PARA SU APROBACIÓN       Buscar       Image: Creating and the second second secon | En este apartado dará de alta los dos gru                                           | oos de investigacion que formar                               | an parte del proyecto sinérgico  | de I+D.                     |                                 |                               |                  |
| CREAR GRUPO       ENVIAR TODOS LOS GRUPOS PARA SU APROBACIÓN       Buscar       Image: Contraction of the second second             | En cada grupo de investigacion, se debe i<br>la evaluación.                         | ncluir la información sobre los Ir                            | ivestigadores principales, el eq | uipamiento que desearían ir | ncluir en su proyecto sinérgico | y la documentaciór            | n necesaria para |
| Acción Grupo Abreviatura Grupo Rol Organismo Estado                                                                                                    | CREAR GRUPO ENVIAR TODOS                                                            | LOS GRUPOS PARA SU APROBA                                     | CIÓN                             | E                           | Buscar                          | C 🗉                           |                  |
| Proyecto Tst grupo1 ProyectoTtG1 Coordinador No Requerido                                                                                                    |                                                                                     |                                                               |                                  |                             |                                 |                               |                  |
|                                                                                                    | Acción                                                                              | Grupo 🔶                                                       | Abreviatura Grupo 🔶              | Rol                         | Organismo                       | Estado                        | ¢                |
| ProyectoTest grupo2     PTG2     Participante     Pendiente Organismo       Participante     Participante     Participante                                                                                                    | Acción                                                                              | Grupo 🔶                                                       | Abreviatura Grupo 🔶              | Rol<br>Coordinador          | Organismo                       | Estado           No Requerido | ÷                |

### 4.3.6. Revisión de Equipamientos y Miembros

Podrá revisar los equipamientos y miembros de los Grupos

|                                                                   |                                                                                                    |                              |                                                                                | <u>C</u>                                                                                          | <u> </u>                                                                                          |                                                                                                    |                                                                                                    |                   |
|-------------------------------------------------------------------|----------------------------------------------------------------------------------------------------|------------------------------|--------------------------------------------------------------------------------|---------------------------------------------------------------------------------------------------|---------------------------------------------------------------------------------------------------|----------------------------------------------------------------------------------------------------|----------------------------------------------------------------------------------------------------|-------------------|
|                                                                   |                                                                                                    |                              |                                                                                |                                                                                                   |                                                                                                   |                                                                                                    |                                                                                                    |                   |
| REVISI                                                            | on de equipam                                                                                                    | entos                        |                                                                                |                                                                                                   |                                                                                                   |                                                                                                    |                                                                                                    |                   |
| En este lis                                                       | studo so muestron los onu                                                                                                    | namientes dados              | de alta en los diferentes envens participa                                     | antes. Ci desea herras e modificas aleur                                                          | o dobo basodo dosdo la postaña '?                                                                 | Geneer Dastisioante                                                                                                    |                                                                                                    |                   |
| En este lis                                                       | stado se muestran los equ                                                                                                    | pamientos dado:              | de alta en los diferentes grupos participa                                     | antes. Si desea borrar o modificar algur                                                          | o debe nacerio desde la pestana 2.                                                                | orupos Participante                                                                                                    | es.                                                                                                    |                   |
| Equipa                                                            | imientos del programa                                                                                                    | I+D                          |                                                                                |                                                                                                   |                                                                                                   |                                                                                                    |                                                                                                    |                   |
|                                                                   |                                                                                                    |                              |                                                                                |                                                                                                   |                                                                                                   |                                                                                                    | Buscar                                                                                                    | C = =-            |
|                                                                   |                                                                                                    |                              |                                                                                |                                                                                                   |                                                                                                   |                                                                                                    |                                                                                                    |                   |
| Grup                                                              | <b>o</b>                                                                                                    | Organismo                    | Descripción                                                                    | Marca y Modelo                                                                                    | Localización                                                                                      | Finalidad                                                                                                    | Importe total sin iva                                                                                                    | a 🕴 Importe Total |
|                                                                   |                                                                                                    |                              |                                                                                |                                                                                                   |                                                                                                   |                                                                                                    |                                                                                                    |                   |
| Proye                                                             | ecto Tst grupo1                                                                                                    | UNIR                         | equipamiento1                                                                  | Marcal                                                                                            | Localización1                                                                                     | Finalizad de equip                                                                                                    | pamiento 100.00                                                                                                    | 125.00            |
|                                                                   |                                                                                                    |                              |                                                                                |                                                                                                   |                                                                                                   |                                                                                                    |                                                                                                    |                   |
| Privisi                                                           | on de miempro                                                                                                    | \$                           |                                                                                |                                                                                                   |                                                                                                   |                                                                                                    |                                                                                                    |                   |
| P <sup>2</sup> vrat                                               | i <mark>on de miempro</mark><br>stado se muestran los mie                                                                                                    | ><br>nbros dados de a        | lta en los diferentes grupos participantes.                                    | . Si desea borrar o modificar alguno de                                                           | be hacerlo desde la pestaña "2. Grup                                                              | pos Participantes'.                                                                                                    |                                                                                                    |                   |
| P vial<br>En este lis<br>Miemb                                    | on de miemoro<br>stado se muestran los mie<br>pros del programa I+D                                                                                                    | S<br>nbros dados de a        | lta en los diferentes grupos participantes.                                    | . Si desea borrar o modificar alguno de                                                           | be hacerlo desde la pestaña '2. Grup                                                              | pos Participantes'.                                                                                                    |                                                                                                    |                   |
| En este lis<br>Miemb                                              | con de miemoro<br>stado se muestran los mie<br>oros del programa I+D                                                                                                    | s<br>nbros dados de a        | ita en los diferentes grupos participantes.                                    | . Si desea borrar o modificar alguno de                                                           | be hacerlo desde la pestaña '2. Gruj                                                              | pos Participantes'.                                                                                                    | Buccar                                                                                                    |                   |
| P visi<br>En este lis<br>Miemb                                    | ON GE MIEMOTO                                                                                                    | nbros dados de a             | ita en los diferentes grupos participantes.                                    | : Si desea borrar o modificar alguno de                                                           | be hacerlo desde la pestaña '2. Gruj                                                              | pos Participantes'.                                                                                                    | Buscar                                                                                                    | C 🗉 III-          |
| En este lis<br>Miemb                                              | on de miemoro<br>stado se muestran los mie<br>oros del programa I+D                                                                                                    | nbros dados de a             | ita en los diferentes grupos participantes.<br>anismo del Grupo <sup>4</sup> T | . Si desea borrar o modificar alguno de                                                           | be hacerlo desde la pestaña '2. Grup                                                              | pos Participantes',                                                                                                    | Buscar<br>bre •                                                                                                    | C II II-<br>DNI   |
| Provide<br>En este lis<br>Miemb                                   | on de miemoro<br>stado se muestran los mie<br>pros del programa I+D                                                                                                    | nbros dados de a             | ita en los diferentes grupos participantes<br>anismo del Grupo 4 T             | . Si desea borrar o modificar alguno de<br>Figo Grupo                                             | <ul> <li>be hacerlo desde la pestaña '2. Grup</li> <li>Tipo Miembro</li> <li>I</li> </ul>         | pos Participantes'.                                                                                                    | Buscar<br>bre •                                                                                                    | C E H-            |
| En este lis<br>Miemb                                              | Off Cel Hierbord                                                                                                    | s<br>nbros dados de a<br>Org | Ita en los diferentes grupos participantes<br>anismo del Grupo I T             | Si desea borrar o modificar alguno de<br>ffoo Grupo                                               | be hacerlo desde la pestaña '2. Grup<br>Tipo Miembro<br>v<br>Investigador principal               | oos Participantes'.                                                                                                    | Buscar<br>bre •                                                                                                    | DNI               |
| En este lis<br>Miemb<br>Grup<br>Proye                             | Off Cellmentoro<br>stado se muestran los mie<br>pros del programa I+D<br>o<br>estaTsG1<br>estaTsG1                                                                                                    | Org                          | ita en los diferentes grupos participantes<br>anismo del Grupo I T             | Si desea borrar o modificar alguno de<br>flipo Grupo<br>Coordinador<br>Coordinador                | be hacerio desde la pestaña '2. Grup<br>Tipo Miembro<br>v<br>Investigador principal<br>CO-IP      | Participantes'.           Image: second second secon | Buscar<br>bre<br>do Investigador Ape2, Investigador<br>pal<br>do Investigador Co-IP Ape2, Co-IP                                                                                    | DNI               |
| En este lis<br>Miemb<br>Grup<br>Proye<br>Proye                    | ON DE INTERNOTO<br>stado se muestran los mie<br>ros del programa I+D<br>o<br>co<br>ectoTiG1<br>co<br>toTiG1                                                                                            | S dados de a                 | ita en los diferentes grupos participantes<br>anismo del Grupo                 | Si desea borrar o modificar alguno de<br>Fipo Grupo<br>Coordinador<br>Coordinador                 | be hacerto desde la pestaña '2. Grup Tipo Miembro Tipo Miembro CO-IP Investigador principal       | oos Participantes'.                                                                                                    | Buscar           bre         Ø           do Investigador Ape2, Investigador         pal           do Investigador Co-IP Ape2, Co-IP         do Ape2, Investigador Principal aparte | C E #-            |
| P rist<br>En este lis<br>Miemb<br>Grup<br>Proye<br>Proye<br>Proye | Off De Internation<br>stado se muestran los mie<br>sros del programa I+D<br>o<br>control del programa I+D<br>statistica del programa I+D<br>statistica del programa I+D<br>statistica del programa I+D | Org                          | Ita en los diferentes grupos participantes anismo del Grupo                    | Si desea borrar o modificar alguno de<br>fipo Grupo<br>Coordinador<br>Coordinador<br>Participante | be hacerlo desde la pestaña 2. Grup Tipo Miembro Tipo Miembro Co-IP CO-IP CO-IP CO-IP CO-IP CO-IP | Dos Participantes'.                                                                                                    | Buscar bre  do Investigador Ape2, Investigador pal  do Anvestigador Co-IP Ape2, Co-IP do Ape2, Investigador Principal pante do Investigador Co-IP Ape2, Co-IP                      | DNI<br>C E H-     |

### 4.3.7. Presupuesto Solicitado

| 2                 | <b>I</b> ()            | <u>_</u>                            | €                      | <u>~</u>                   | <u>~</u>                  | <b>~</b>                      |
|-------------------|------------------------|-------------------------------------|------------------------|----------------------------|---------------------------|-------------------------------|
| 1 Datos Generales | ② Grupos Participantes | ③ Revisión Equipamientos y Miembros | Presupuesto Solicitado | ⑤ Indicadores de Resultado | 6 Documentación Requerida | ⑦ Comprobación y Finalización |

Este apartado tiene dos puntos:

- 1. Presupuesto solicitado
- 2. Justificación del presupuesto solicitado

#### 4.3.7.1. Presupuesto Solicitado

Debe realizar una justificación cuantitativa y cualitativa del presupuesto solicitado para la ejecución del programa de actividades de I+D.

Deberá rellenar la tabla teniendo en cuenta la descripción dada en la cabecera de esta.

Una vez completada la inserción del presupuesto en la tabla pulse en guardar.

| ta información formará                                      | i parte de la memoria económica del provect                                              | o sinéraico de I+D que describirá el pres          | upuesto presentado y su adecua          | ción a los obietivos e indicadores de resu | ltado establecidos. En el apartado de "de | cumentación |
|-------------------------------------------------------------|------------------------------------------------------------------------------------------|----------------------------------------------------|-----------------------------------------|--------------------------------------------|-------------------------------------------|-------------|
| uerida" se generará e                                       | l documento que deberá adjuntarse en la sol                                              | citud.                                             | apacsto presentado y sa daceda          | alon a los objetitos e indicadores de reso |                                           | camentación |
| 🦸 1. Presup                                                 | uesto solicitado 📙 2. Justif                                                             | icación del presupuesto solici                     | itado                                   |                                            |                                           |             |
| esglose económico po                                        | or partida y Grupo                                                                       |                                                    |                                         |                                            |                                           |             |
| r favor, rellene los dato                                   | os económicos correspondientes a cada uno                                                | de los grupos dados de alta. Según esto:           | s datos podrá revisar los totales e     | n la tabla resumen solicitado que encont   | rará más abajo.                           |             |
| debe realizar una iu:                                       | stificación cuantitativa v cualitativa del pre                                           | supuesto solicitado para la ejecución              | del programa de actividades d           | e I+D.                                     |                                           |             |
| ta descrinción incluir                                      | á.                                                                                       |                                                    |                                         |                                            |                                           |             |
| a accompcion incluin                                        | Mr.                                                                                      | 1 100 10 10 10 10 10                               |                                         |                                            |                                           |             |
| <ul> <li>Presupuesto por</li> </ul>                         | programa y por grupo de investigación y                                                  | su justificación cuantitativa y cualitati          | va; con el siguiente nivel de de        | talle: personal, amortización de equip     | amiento y otros costes directos.          |             |
| Deberá tenerse e                                            | en cuenta que del importe máximo anual 3                                                 | 00.000 euros, 60.000 euros correspor               | nderá a costes indirectos, <b>pudie</b> | endo dedicarse como máximo a cos           | es directos: 240.000 euros.               |             |
| <ul> <li>En caso de solicit<br/>concordancia col</li> </ul> | tar algún grupo de investigacion, un equip<br>n la información incluida en la memoria ci | amiento esencial para la ejecución de<br>entífica. | e las tareas propuestas, justifiqu      | ue su necesidad y, en su caso, la novec    | lad técnica y/o metodológica que apo      | ortaría, en |
|                                                             | ABREVIATURA DEL GRUPO                                                                    | PARTIDA                                            | ANUALIDAD 1                             | ANUALIDAD 2                                | ANUALIDAD 3                               | т           |
| royectoTtG1                                                 |                                                                                          | Personal                                           | 150.000,65€                             | 150.000,65€                                | 150.000,65€                               | 450.001,95  |
| oyectoTtG1                                                  |                                                                                          | Equipamiento                                       | 8.953,50€                               | 6.785,65€                                  | 9.845,05€                                 | 25.584,20   |
| oyectoTtG1                                                  |                                                                                          | Otros Costes                                       | 2.101,00€                               | 3.789,25€                                  | 2.101,00€                                 | 7.991,25    |
| oyectoTtG1                                                  |                                                                                          | TOTAL                                              | 161.055,15€                             | 160.575,55€                                | 161.946,70€                               | 483.577,40  |
| G2                                                          |                                                                                          | Personal                                           | 90.000,00€                              | 90.000,00€                                 | 90.000,00€                                | 270.000,00  |
| 1G2                                                         |                                                                                          | Equipamiento                                       | 6.785,65€                               | 8.953,50€                                  | 10.001,11€                                | 25.740,26   |
| TG2                                                         |                                                                                          | Otros Costes                                       | 3.789,25€                               | 2.101,00€                                  | 6.847,11€                                 | 12.737,36   |
| TG2                                                         |                                                                                          | TOTAL                                              | 100.574,90€                             | 101.054,50€                                | 106.848,22€                               | 308.477,62  |
| TALES                                                       |                                                                                          |                                                    | 261 630 056                             | 261 630 056                                | 268 704 026                               | 702 055 02  |
| bla resumen solicitad                                       | lo total por Grupo                                                                       |                                                    |                                         |                                            | l                                         | GUARDAR     |
| ABREVIATURA DEL                                             | GRUPO PARTIDA                                                                            | ANUALIDAD 1                                        | ANUALIDAD 2                             | ANUA                                       | IDAD 3                                    | тота        |
| oyectoTtG1                                                  | Costes Directos                                                                          | 161.055,15€                                        |                                         | 160.575,55€                                | 161.946,70€                               | 483.577,40  |
|                                                             | Costes Indirectos                                                                        | 40.264,00€                                         |                                         | 40.144,00€                                 | 40.487,00€                                | 120.895,00  |
| oyecto1tG1                                                  | Costes Directos                                                                          | 100.574,90€                                        |                                         | 101.054,50€                                | 106.848,22€                               | 308.477,62  |
| royectoTtG1<br>IG2                                          |                                                                                          | 25 144 006                                         |                                         | 25,264.00€                                 | 26.712,00€                                | 77.120,00   |
| TG2                                                         | Costes Indirectos                                                                        | 23.144,002                                         |                                         |                                            |                                           |             |

CONSEJERÍA DE EDUCACIÓN, CIENCIA Y UNIVERSIDADES.

Una vez guardados los datos se actualizará la Tabla resumen solicitado total por Grupo, con los costes directos e indirectos.

#### Datos económicos del proyecto de I+D

Esta información formará parte de la memoria económica del proyecto sinérgico de I+D que describirá el presupuesto presentado y su adecuación a los objetivos e indicadores de resultado establecidos. En el apartado de "documentación requerida" se generará el documenta el documenta el apartado de "documentación de la de establecidos. En el apartado de "documentación de establecidos. En el apartado de "documentación de establecidos.

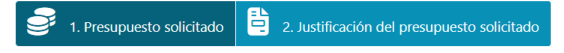

#### Desglose económico por partida y Grupo

Por favor, rellene los datos económicos correspondientes a cada uno de los grupos dados de alta. Según estos datos podrá revisar los totales en la tabla resumen solicitado que encontrará más abajo.

Se debe realizar una justificación cuantitativa y cualitativa del presupuesto solicitado para la ejecución del programa de actividades de I+D.

#### Esta descripción incluirá:

Presupuesto por programa y por grupo de investigación y su justificación cuantitativa y cualitativa: con el siguiente nivel de detalle: personal, amortización de equipamiento y otros costes directos.

Deberá tenerse en cuenta que del importe máximo anual 300.000 euros, 60.000 euros corresponderá a costes indirectos, pudiendo dedicarse como máximo a costes directos: 240.000 euros. • En caso de solicitar algún grupo de investigacion, un equipamiento esencial para la ejecución de las tareas propuestas, justifique su necesidad y, en su caso, la novedad técnica y/o metodológica que aportaría, en

| concordancia con la información incluída en la memoría científica. |              |             |             |             |             |
|--------------------------------------------------------------------|--------------|-------------|-------------|-------------|-------------|
| ABREVIATURA DEL GRUPO                                              | PARTIDA      | ANUALIDAD 1 | ANUALIDAD 2 | ANUALIDAD 3 | т           |
| ProyectoTtG1                                                       | Personal     | 150.000,65€ | 150.000,65€ | 150.000,65€ | 450.001,95€ |
| ProyectoTtG1                                                       | Equipamiento | 8.953,50€   | 6.785,65€   | 9.845,05€   | 25.584,20€  |
| ProyectoTtG1                                                       | Otros Costes | 2.101,00€   | 3.789,25€   | 2.101,00€   | 7.991,25€   |
| ProyectoTtG1                                                       | TOTAL        | 161.055,15€ | 160.575,55€ | 161.946,70€ | 483.577,40€ |
| PTG2                                                               | Personal     | 90.000,00€  | 90.000,00€  | 90.000,00€  | 270.000,00€ |
| PTG2                                                               | Equipamiento | 6.785,65€   | 8.953,50€   | 10.001,11€  | 25.740,26€  |
| PTG2                                                               | Otros Costes | 3.789,25€   | 2.101,00€   | 6.847,11€   | 12.737,36€  |
| PTG2                                                               | TOTAL        | 100.574,90€ | 101.054,50€ | 106.848,22€ | 308.477,62€ |
|                                                                    |              |             |             |             |             |

| Tabla resumen solicitado total po                        | or Grupo                                                     |             |             |                | GUARDAR                 |
|----------------------------------------------------------|--------------------------------------------------------------|-------------|-------------|----------------|-------------------------|
| ABREVIATURA DEL GRUPO                                    | PARTIDA                                                      | ANUALIDAD 1 | ANUALIDAD 2 | ANUALIDAD 3    | ΤΟΤΑ                    |
| ProyectoTtG1                                             | Costes Directos                                              | 161.055,15€ | 160.575,55€ | 161.946,70€    | 483.577,40€             |
| ProyectoTtG1                                             | Costes Indirectos                                            | 40.264,00€  | 40.144,00€  | 40.487,00€     | 120.895,00€             |
| PTG2                                                     | Costes Directos                                              | 100.574,90€ | 101.054,50€ | 106.848,22€    | 308.477,62€             |
| PTG2                                                     | Costes Indirectos                                            | 25.144,00€  | 25.264,00€  | 26.712,00€     | 77.120,00€              |
| TOTALES                                                  |                                                              |             |             |                | 990.070,02€             |
| Dirección General de Investi<br>CONSEJERÍA DE EDUCACIÓN, | igación e Innovación Tecnológica<br>CIENCIA Y UNIVERSIDADES. |             |             | Powered by Qua | drivium ®   2005 - 2025 |

#### Nota

Recuerde revisar los datos y guardar antes de continuar.

#### 4.3.7.2. Justificación del Presupuesto Solicitado

En este punto debe realizar una justificación, haciendo mención a los objetivos e indicadores de resultado previstos en la memoria científica.

Pulse guardar una vez haya finalizado.

#### Datos económicos del proyecto de I+D

Esta información formará parte de la memoria económica del proyecto sinérgico de I+D que describirá el presupuesto presentado y su adecuación a los objetivos e indicadores de resultado establecidos. En el apartado de "documentación requerida" se generará el documento que deberá adjuntarse en la solicitud.

| Se debe realizar una justificación, haciendo mención a los objetivos e indicadores de resultado previstos en la memoría c                                                                                                    | ientífica.                                                                                                    |
|----------------------------------------------------------------------------------------------------|----------------------------------------------------------------------------------------------------|
| × 6 値 値 値 ▲ → Q は 第   ♥ -  <br>B I U S x, x²   ダ I (二 二 二 年 半   11 ※   王 르 르 르   M M M 話·   ● 및 ■   田<br>▲· Ø -   ※ 印                                                                                                    |                                                                                                    |
| Lorem ipsum odor amet, consectetuer adipiscing elit. Per dapibus hendrerit litora aenean ullamcorper. Tempus class ultrices co<br>vulputate sagittis, molestie augue nibh posuere. Lectus condimentum fusce ridiculus orci faucibus elit curabitur. Dictum risus p                                                     | ongue posuere dictum sed est. Turpis dolor condimentum platea proin aliquam donec. Urna nisi accumsan<br>oin nec dictum, pellentesque pulvinar libero. Per sapien dis euismod vivarnus ultamcorper aliquet bibendum. |
| Sagittis maecenas platea donec consectetur dui eros penatibus. Orci est velit tincidunt praesent, molestie fringilla dui. Sapien d<br>senectus. Id fringilla dis etiam praesent amet aliquet consequat scelerisque. Fusce fermentum interdum sed vitae maximus su                                                      | consectetur congue dolor fermentum felis posuere. Penatibus litora facilisis finibus; nec nunc rhoncus<br>scipit sed? Tortor enim rhoncus pellentesque mollis fermentum ad egestas.                                  |
| Lacus augue phasellus montes nullam tristique magnis quis. Commodo scelerisque dui; bibendum hendrerit sollicitudin turpis f<br>interdum ullamcorper et torquent enim habitant. Taciti ex feugiat iaculis; quam turpis fames. Allquet vestibulum cubilla turpis tor<br>himenaeos non, ridiculus egestas suscipit enim. | ringilla conque. Cras pellentesque torquent molestie bibendum; natoque mus inceptos phasellus. Blandit<br>tor pellentesque dolor. Erat volutpat facilisi etiam varius mus ex vestibulum pharetra ipsum. Maximus      |
| Felis ligula nulla ultrices natoque pharetra per dui fames viverra. Ullamcorper tincidunt nisi efficitur lobortis natoque ornare rutra<br>ornare euismod feugiat nibh justo ad. Ex ex himenaeos orci dis arcu eu tincidunt. Tempus cursus interdum tempus fusce porta                                                  | um primis. Nisl nisl fringilla amet commodo tincidunt dui. Semper nisi fusce a nullam suspendisse. Ad lectus                                                                                                    |
| Volutpat quis facilisis vulputate tempus metus nam. Massa viverra cursus pulvinar ultricies ultricies montes. Enim elit nascetur<br>Mauris nam nec libero magna libero nibh. Primis donec fermentum quis pretium sapien accumsan auctor. Condimentum porta                                                             | adipiscing volutpat, fames eros torquent nec. Ex nibh aliquet tellus amet tellus odio euismod consequat ante.<br>ultricies varius; himenaeos gravida ut.                                                             |
|                                                                                                    |                                                                                                    |
|                                                                                                    | Párrafos: 5, Palabras: 290 /                                                                                                    |
|                                                                                                    | GUARDAR                                                                                                    |

Con estos datos posteriormente en la sección de documentación podrá generar la memoria económica de la solicitud

#### 4.3.8. Indicadores de Resultado

<page-header>

 with the two the two

Debe rellenar los datos solicitados y pulsar el botón guardar.

### 4.3.9. Documentación Requerida

En la parte derecha, tiene la opción de descargar las plantillas de las memorias para poder rellenarlas y subirlas a la solicitud.

| -     |      | -  |        |
|-------|------|----|--------|
| Comun | hehi | do | Madrid |
| Comun | luau | ue | Mauriu |

|                 | Convocatoria: SINÉRO          | GICOS 2024 - Referencia: SYG-2024             | <b>/ECO-101</b> . Organismo C                                                                                                    | oordinador:                        |             |
|-----------------|-------------------------------|-----------------------------------------------|----------------------------------------------------------------------------------------------------|------------------------------------|-------------|
| Datos Generales | ISI<br>② Grupos Participantes | 3 Revisión Equipamientos y Miembros           | Image: Constraint of the second state of the second state of th | 5 Indicadores de Resultado         |             |
| Documentación F | tequerida ⑦ Comprobac         | ión y Finalización                            |                                                                                                    |                                    |             |
| Document        | ación Requerida               |                                               |                                                                                                    |                                    |             |
| Cargar ficher   | DS                            |                                               | Descargar pl<br>Memoria desi                                                                                                    | antillas<br>criptiva del consorcio |             |
| Tipo de o       | ocumento * Seleccione         | un valor -                                    | • Memoria cien                                                                                                    | tífico-técnica                     | Solicitar A |
|                 |                               | _                                             | Generar doc                                                                                                    | umentación                         | sistencia   |
| SELEC           | IONAR FICHERO ANADIR FICHEI   | RO                                            | GENERA                                                                                                    | AR MEMORIA ECONÓMICA               |             |
| _               |                               |                                               |                                                                                                    |                                    |             |
| Documentaci     | ón de la solicitud            |                                               |                                                                                                    |                                    |             |
| Documentaci     | ón de la solicitud            |                                               | Buscar                                                                                                    | C I II                             | •           |
| Documentaci     | ón de la solicitud<br>Título  | Tipo de Documento                             | Buscar                                                                                                    | Subida                             | •           |
| Documentaci     | ón de la solicitud            | Tipo de Documento No se han encontrado regist | Buscar<br>Fecha de r<br>ros.                                                                                                    | C 🗉 🏭                              | •           |

Dirección General de Investigación e Innovación lecno CONSEJERÍA DE EDUCACIÓN, CIENCIA Y UNIVERSIDADES.

Una vez rellenas, se selecciona en el desplegable de tipo de documento, el tipo de memoria a subir, "Seleccionar fichero" para buscar la memoria, y añadir fichero para completar la subida.

| argar ficheros       |          |                                   |                                 |   | escargar plantillas                                             |    |   |   |
|----------------------|----------|-----------------------------------|---------------------------------|---|-----------------------------------------------------------------|----|---|---|
|                      |          |                                   |                                 |   | temoria descriptiva del consorcio<br>temoria científico-técnica |    |   |   |
| Tipo de documento    | *        | - Seleccione un valor -           |                                 |   |                                                                 |    | _ | _ |
|                      |          | - Seleccione un valor -           |                                 |   | operar documentación                                            | -  |   |   |
|                      |          | Memoria descriptiva del consorcio |                                 |   |                                                                 |    |   |   |
| SELECCIONAR FIC      | CHERO AÑ | Al Memoria científico-técnica     |                                 |   | 🗎 GENERAR MEMORIA ECONÓMI                                       | са |   |   |
|                      | _        | Memoria económica                 |                                 |   |                                                                 |    |   | _ |
| ocumontoción do lo c | olisitud |                                   |                                 |   |                                                                 | -  | - |   |
| ocumentación de la s | oncitud  |                                   |                                 |   |                                                                 |    |   |   |
|                      |          |                                   |                                 |   | Buscar                                                          | S  |   |   |
| Acción               | Título   | \$                                | Tipo de Documento               | 4 | Fecha de subida                                                 |    |   |   |
|                      |          |                                   | No se han encontrado registros. |   |                                                                 |    |   |   |

Comunidad de Madrid

Documentación Requerida

| SELECCIONAR FICHERO       AñaDIR FICHERO         SELECCIONAR FICHERO       Senerar documentación         Image: Seleccionar de la solicitud       Image: Seleccionar de la solicitud         Selección       Título       Título       Selección         Image: Selección de la solicitud       Image: Selección de la solicitud       Image: Selección de la solicitud         Image: Selección de la solicitud       Título       Image: Titulo       Image: Selección de la solicitud         Image: Selección de la solicitud       Título       Image: Titulo       Image: Selección de la solicitud       Image: Selección de la solicitud         Image: Selección de la solicitud       Título       Image: Titulo       Image: Selección de la solicitud       Image: Selección de la solicitud         Image: Selección de la solicitud       Documento/Frueba2.pdf       Memoria descriptiva del consorcio       Image: Selección de la solicitud       Image: Selección de la solicitud         Image: Selección de la solicitud       Documento/Frueba2.pdf       Memoria científico-técnica       Image: Selección de la solicitud       Image: Selección de la solicitud         Image: Selección de la solicitud       Selección de la solicitud       Image: Selección de la solicitud       Image: Selección de la solicitud         Image: Selección de la solicitud       Selección de la solicitud       Image: Seleción de la solicitud       Image: Seleción de l                                                                                                    | Documentación         | n guardadada correctamente.                                               |                                                                                        | Memoria descriptiva del consorcio<br>Memoria científico-técnica |
|----------------------------------------------------------------------------------------------------|-----------------------|---------------------------------------------------------------------------|----------------------------------------------------------------------------------------|-----------------------------------------------------------------|
| SELECCIONAR FICHERO       AÑADIR FICHERO         umentación de la solicitud       Buscar       Buscar       2       2       2       2       2       2       2       2       2       2       2       2       2       2       2       2       2       2       2       2       2       2       2       01/2025       3       3       0       1       3       4       10       2       0       10       2       0       10       3       3       10       3       3       10       3       3       10       3       3       10       3       3       10       10       3       3       10       10       3       3       10       10       3       3       10       10       3       3       10       10       10       10       10       10       10       10       10       10       10       10       10       10       10       10       10       10       10       10       10       10       10       10       10       10       10       10       10       10       10       10       10       10       10       10       10       10       1                                                                                                    |                       | Memoria economica                                                         |                                                                                        | Generar documentación                                           |
| Buscar     C       Buscar     C       Idio     Titulo     F cha de subida       I     DocumentoPrueba2.pdf     Memoria descriptiva del consorcio     I     cha de subida       I     DocumentoPrueba2.pdf     Memoria descriptiva del consorcio     I     p/1/2025       I     DocumentoPrueba2.pdf     Memoria centifico-técnica     I     p/1/2025       I     DocumentoPrueba1.pdf     Memoria económica     I     p/1/2025                                                                                                    | SELECCIONA            | AR FICHERO AÑADIR FICHERO                                                 |                                                                                        | GENERAR MEMORIA ECONÓMICA                                       |
| Euscar     C       ión     Tulo     Tipo de Documento     F     cha de subida       Image: Antipola Antipola Anti                                         |                       |                                                                           |                                                                                        |                                                                 |
| titulo     Titulo     Tipode Documento     F cha de subida       Image: Image: Imag | umentación de         | e la solicitud                                                            |                                                                                        |                                                                 |
| Image: Section Content De Prueba Z.pdf         Memoria descriptiva del consorcio         2 /01/2025           Image: Section Content De Prueba Z.pdf         Memoria descriptiva del consorcio         2 /01/2025           Image: Section Content De Prueba I.pdf         Memoria aconómica         2 /01/2025                                                                                                    | umentación de         | e la solicitud                                                            |                                                                                        | Buscar 🛛 🔳                                                      |
| L         DocumentoPrueba2.pdf         Memoria cientifico-técnica         2 /01/2025           L         DocumentoPrueba1.pdf         Memoria cientifico-técnica         2 /01/2025                                                                                                    | imentación de         | e la solicitud                                                            | Tipo de Documento                                                                      | Buscar 🛛 🔳                                                      |
| LocumentoPrueba1.pdf         Memoria económica         2 /01/2025                                                                                                    | imentación de<br>ción | la solicitud Título DocumentoPrueba2.pdf                                  | Tipo de Documento     Memoria descriptiva del consorcio                                | Buscar 2 101/2025                                               |
|                                                                                                    | imentación de<br>ción | la solicitud     Titulo     DocumentoPrueba2.pdf     DocumentoPrueba2.pdf | Tipo de Documento     Memoria descriptiva del consorcio     Memoria científico-técnica | Buscar 2 101/2025                                               |

En la parte derecha de la aplicación estaría localizado el botón "Generar Memoria Económica" el cual Generará la memoria económica completa (Presupuesto solicitado y Justificación del presupuesto solicitado)

| argar ficheros         |                           |            |                                      |     | Descargar plantillas                                        |                   |          |                 |
|------------------------|---------------------------|------------|--------------------------------------|-----|-------------------------------------------------------------|-------------------|----------|-----------------|
|                        |                           |            |                                      | D D | moria descriptiva del consorcio<br>moria científico-técnica |                   |          |                 |
| Tipo de doci           | - Seleccione              | un valor - | *                                    |     |                                                             |                   | _        | _               |
|                        |                           |            |                                      | G   | enerar documentación                                        |                   |          |                 |
| SELECCIO               | NAR FICHERO AÑADIR FICHE  | RO         |                                      |     | GENERAR MEMORIA                                             | <b>Ε</b> ΓΟΝΌΜΙCA |          |                 |
|                        |                           |            |                                      |     |                                                             | Contoniich        |          |                 |
|                        |                           |            |                                      |     |                                                             |                   | <u> </u> |                 |
| _                      |                           |            |                                      |     |                                                             | -                 | _        | -               |
| ocumentación           | de la solicitud           |            |                                      | L   |                                                             | _                 |          |                 |
| ocumentación           | de la solicitud           |            |                                      |     | Buscar                                                      | C                 |          | II •            |
| ocumentación<br>Acción | de la solicitud<br>Título | \$         | Documento                            | ÷   | Buscar<br>Fecha de subida                                   | Ø                 | Ē        | <b>Ⅲ ▼</b><br>≑ |
| ocumentación<br>Acción | de la solicitud<br>Título | \$         | Documento<br>n encontrado registros. | ¢   | Buscar<br>Fecha de subida                                   | S                 |          | <b>III •</b>    |
| ocumentación<br>Acción | de la solicitud<br>Título | ¢<br>      | Documento<br>n encontrado registros. | ¢   | Buscar<br>Fecha de subida                                   | S                 |          | <b>III •</b>    |
| ocumentación<br>Acción | de la solicitud           | ¢<br>8     | Documento<br>encontrado registros.   | ¢   | Buscar<br>Fecha de subida                                   | 9                 | Ξ        | <b>Ⅲ -</b><br>∳ |

### 4.4. Comprobación y finalización

Para finalizar la solicitud y enviar al organismo coordinador, por favor pulse en Comprobación y Finalización de la solicitud.

En esta pantalla dispone de un botón de comprobación que le validará la solicitud y los datos obligatorios y un botón de enviar.

Recuerde que una vez enviada la solicitud a aprobación por parte del organismo coordinador no podrá realizar cambios en la misma.

|                 | Convocatoria: S                                                            | INERGICOS 2024 - Referencia: S                                                                                           | rG-2024/ECO-101. Organism           | io Coordinador:                                |
|-----------------|----------------------------------------------------------------------------|----------------------------------------------------------------------------------------------------|-------------------------------------|------------------------------------------------|
| S Generales     | I 🔄<br>② Grupos Participante                                               | s ③ Revisión Equipamientos y Miemł                                                                                       | pros                                | <ul><li>(5) Indicadores de Resultado</li></ul> |
| mentación R     | equerida 🛛 🔿 Comprob                                                       | 🔀<br>ación y Finalización                                                                                                |                                     |                                                |
| Estado de       | los grupos participar                                                      | ntes                                                                                                    |                                     |                                                |
|                 |                                                                            | Buscar                                                                                                    | Ø ⊞ ₩• ₫•                           |                                                |
| Grupo           | 💠 Abreviatura Grupo                                                        | Rol 💠 Organismo                                                                                                    | ♦ Estado                            |                                                |
| Proyecto Tst gr | upo1 ProyectoTtG1                                                          | Coordinador UNIR                                                                                                    | No Requerido                        |                                                |
| ProyectoTest g  | upo2 PTG2                                                                  | Participante UCJC                                                                                                    | Pendiente Organismo<br>Participante |                                                |
| Comproba        | es<br>ación de los datos cu<br>APROBAR SOLICITUD<br>a revisión y presentac | nplimentados de la solicitud<br>sentación de esta solicitud están cumplimentados y ad<br>ión por parte del Organismo Coo | emás son válidos:<br>rdinador       |                                                |
| Envío para      | cederá con el visto bueno de la sol                                        | citud presentada para su aprobación, si aplica.<br>u solicitud deberá ponerse en contacto con el organism                | o vinculado. Una vez realizada esta |                                                |

En esta pantalla dispone de 3 partes.

- El estado de los grupos participantes donde podrá revisar el estado actual de los grupos
- El botón de comprobación que le validará la solicitud y los datos obligatorios.
- Botón de enviar.

### Nota

Recuerde que una vez enviada la solicitud a aprobación por parte del organismo coordinador no podrá realizar cambios en la misma.